# CCMS – 認定資格受験者管理システム 使用マニュアル

www.globaliia.org 1

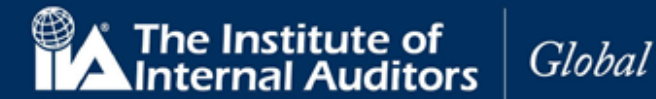

# はじめに

本マニュアルは認定資格受験者管理システム(CCMS)の概要と、受験申込時のポイントをまとめたものです。 受験申込手続きの資料としてご活用ください。

#### CCMS 技術要件

- CCMS は以下のブラウザ環境で動作するよう設計されています。
  - o Chrome(最も推奨されている環境になります)
  - Firefox
  - o Edge
- プリンター: 受験者が利用する PC で領収書を印刷するための必要な設定
- インターネット環境:通常のアクセス設定で CCMS の利用が可能です。

注意: Internet Explorer はサポートしていません。

注意:推奨ブラウザ以外で CCMS の操作を試みた場合には、操作中に不具合が発生する可能性がございます

#### CCMS 操作時の注意・自動翻訳機能の OFF

CCMS を操作される場合には、インターネットブラウザの自動翻訳機能を OFF にすることを推奨します。 自動翻訳機能を ON にしたまま CCMS を操作してしまった場合、以下の例をはじめとする誤った表示が発生してしまいます。

- 氏名をローマ字で登録した場合、誤った漢字氏名に翻訳されているものが表示される
- CCMS 内の文章がおかしい日本語になってしまう

CCMS には、日本語表示を選択できる機能が備わっております。

日本語での表示をご希望の場合、ブラウザの自動翻訳機能を OFF にした状態で右上のプルダウンを選択し、「Japanese - 日本語」を選択してください。

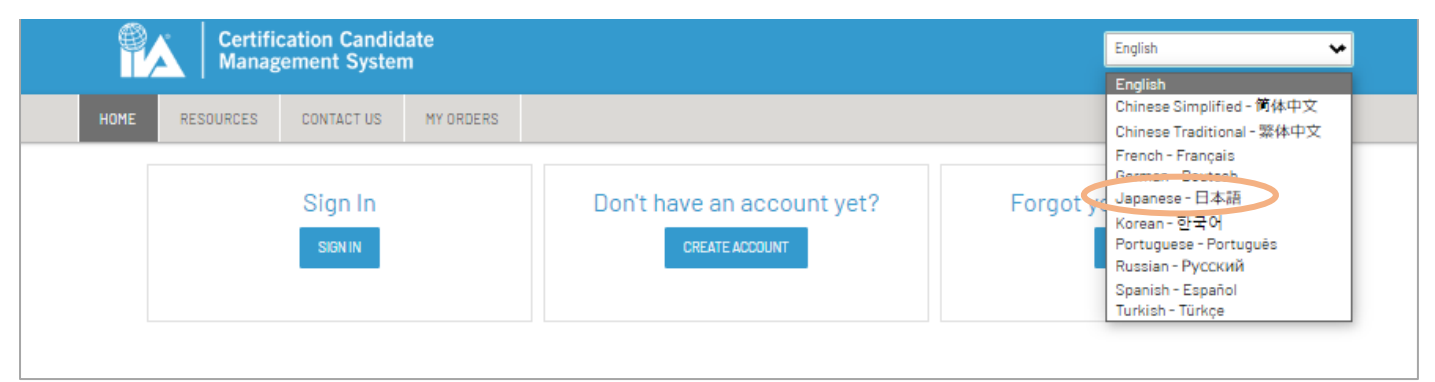

こちらの表示言語選択は、サインイン前・後のどちらでも可能です。

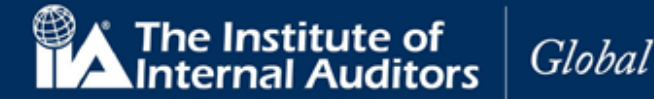

# 目次

|     |              | ページ番 | 鲟  |
|-----|--------------|------|----|
| 1.  | アカウント作成      |      | 4  |
| 2.  | アカウントへのサインイン |      | 7  |
| 3.  | プロフィールの完了    |      | 8  |
| 4.  | 個人情報の保護方針    |      | 9  |
| 5.  | CCMS ホームページ  |      | 12 |
| 6.  | パスワードのリセット   |      | 15 |
| 7.  | 登録内容の確認または更新 |      | 17 |
| 8.  | 日本内部監査協会への申込 |      | 19 |
| 9.  | 新規受験申込       |      | 20 |
| 10. | 倫理に関する適格性    |      | 22 |
| 11. | 英語以外による入力    |      | 24 |
| 12. | 学歴の証明        |      | 25 |
| 13. | 身分証明書        |      | 27 |
| 14. | 推薦状          |      | 29 |
| 15. | 特別な設備        |      | 33 |
| 16. | 実務経験の入力      |      | 38 |
| 17. | 実務経験の証明      |      | 42 |
| 18. | 試験の登録と予約     |      | 46 |
| 19. | ヘルプ/案件管理     |      | 55 |
| 20. | 延長の手続き       |      | 58 |

まず最初に以下をご確認ください。

- グローバルアカウント番号(ID)をお持ちでない方、初めて受験申込をされる方 目次の「1. アカウント作成(P.4)」から進んでください。
- グローバルアカウント番号(ID)をすでにお持ちの方、過去に受験申込をされた方、IIA 個人会員の方 目次の「6. パスワードのリセット(P.14)」から進んでください。

※グローバルアカウント番号はこれまで「IIA ID」と呼称されていたもので、7桁の数字で構成されています。

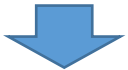

「8.日本内部監査協会への受験申込(P.17)」にお進みください。

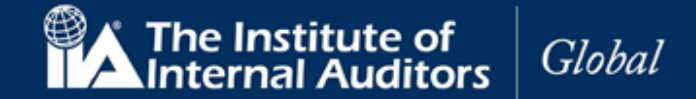

# アカウント(ID)をお持ちでない方、初めて受験申込をされる方

(※アカウント(ID)をお持ちの方、過去に受験申込をされた方、IIA 個人会員の方は本マニュアルの「6. パスワードのリセット(P.14)」にお進みください。)

## 1 アカウント作成

CCMS にサインインするには、最初にアカウントを作成する必要があります。

1.1 www.theiia.org/ccms にアクセスし、「アカウントの作成」をクリック。

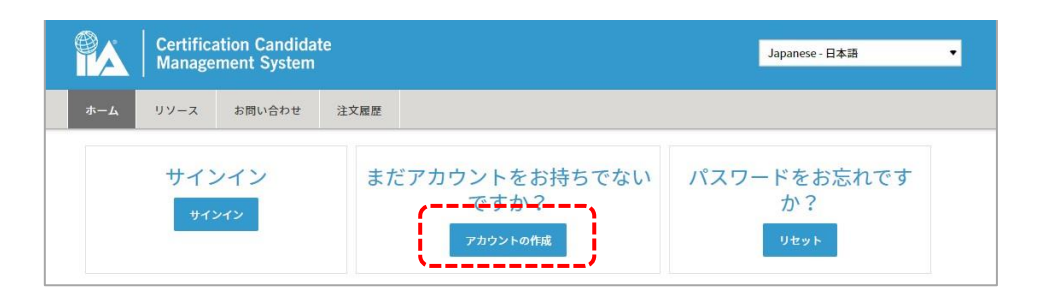

#### IIA グローバルアカウントの作成ページが表示されます。

| バルアカウントを作成すると 以下が行                             | 7 # 4 |  |  |
|------------------------------------------------|-------|--|--|
| うちの ガラシー ern成するこ、以下がら<br>自登録またはIIA認定国際資格プログラム( | の申认   |  |  |
| ペントへの登録<br>増信報を表示・掲示する                         |       |  |  |
| 品の購入                                           |       |  |  |
|                                                |       |  |  |
| 希望言語                                           |       |  |  |
| Japanese - 日本語                                 | *     |  |  |
| 希望するEメールアドレス                                   |       |  |  |
|                                                |       |  |  |
| メールアドレスを確認してください                               | -     |  |  |
|                                                |       |  |  |
| 2                                              |       |  |  |
| ミドルネーム                                         |       |  |  |
|                                                |       |  |  |
| 姓                                              | *     |  |  |
|                                                |       |  |  |
| 国名<br>居住国を遥んでください。                             | *     |  |  |
| パスワード                                          | 0     |  |  |
|                                                |       |  |  |
| バスワードの再入力                                      |       |  |  |
|                                                |       |  |  |
| 画面に表示されている文字を入力してくだる                           | さい。 * |  |  |
|                                                | æ     |  |  |
|                                                | 60.1  |  |  |

www.globaliia.org 4

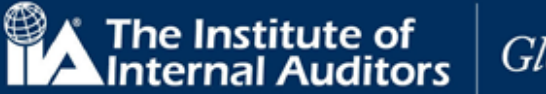

| 1.2 以下のフィールドを        | を入力します。            |                                                                        |
|----------------------|--------------------|------------------------------------------------------------------------|
| 希望する言語               | ドロップダウンリスト<br>(必須) | ドロップダウンリストから日本語を選択。                                                    |
| 希望する<br>E メールアドレス    | 英数文字(必須)           | メールアドレスを入力。                                                            |
| 希望する<br>Eメールアドレス(確認) | 英数文字(必須)           | メールアドレスを再入力。                                                           |
| 名                    | (必須)               | 名を入力。( <b>アルファベット表記を推奨します</b> )                                        |
| ミドルネーム               | (オプション)            | ミドルネームを入力。( <b>アルファベット表記を推奨し</b><br><b>ます</b> )                        |
| 姓                    | (必須)               | 姓を入力。( <b>アルファベット表記を推奨します</b> )                                        |
| 国名                   | (必須)               | ドロップダウンリストから日本を選択。                                                     |
| パスワード                | 英数文字(必須)           | パスワードを入力。<br>注意:パスワードは最低一文字の数字、一文字の英<br>文大文字、一文字の英文小文字を含む8文字以上で<br>設定。 |
| パスワード(確認)            | 英数文字(必須)           | パスワードを再入力。                                                             |
| キャプチャ                | 英数文字(必須)           | イメージに示された文字を入力。<br>Click to change captcha.<br>Click to speak captcha. |

#### 参考:アルファベット表記の推奨に関して

- ◇ 日本語(ひらがな・カタカナ・漢字)での登録を行った場合、言語の互換性の問題によるバグが 発生する可能性がございます。
- ◆ CCMS に表示されます氏名は英語式の順番となります。日本語で登録を行った場合は(名前・苗字)という日本語とは逆の順番に表示されます。
- 1.3 「同意して送信」をクリック。下記の内容が表示され、アカウントが作成されます。

| The Institute of<br>Internal Auditors                              |          |
|--------------------------------------------------------------------|----------|
| IIA グローバルアカウントの作成                                                  |          |
| IIAグローバリレアカウントが作成されました。サインイン後にプロフィールの確認ができます。また、引き続<br>ラムの申込が行えます。 | き認定資格プログ |

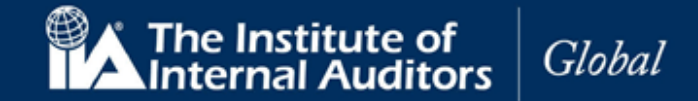

1.4 登録した E メールアドレス宛に下記のメッセージが送信されます。「プロフィールの更新」をクリックしてください。

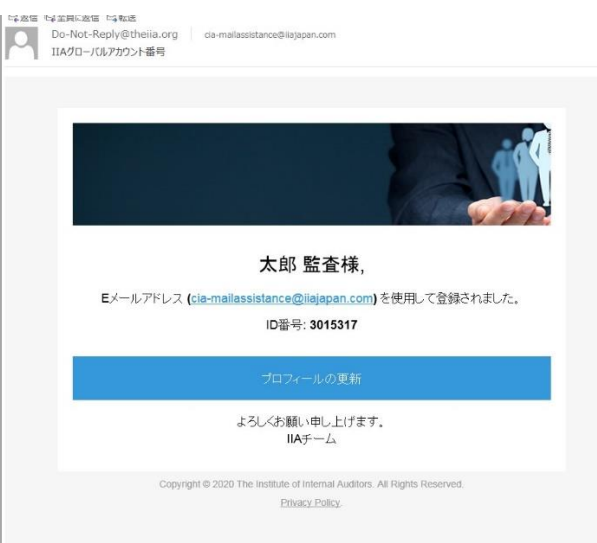

CCMS ログインページに戻る。

#### メールが届かない場合

CCMS より届きますメールは海外からの自動返信メールになるため、ファイアウォール等のセキュリティ設定の関係で届かない、あるいは届いていても迷惑メール・スパムに振り分けられることがあります。

メール受信のためには、IIA 国際本部からのメールをホワイトリスト登録やフィルタ設定の変更等を行う必要も ありますのでご承知おきください。

IIA 国際本部より送られますメールのアドレスは以下の2つです。 ホワイトリスト登録やフィルタ設定にお役立てください。

- GlobalCert@theiia.org
- do-not-reply@theiia.org

なお、メールが受信できていなくても、アカウントは作成できております。

次頁以降のお手続きにのっとり初期登録を完了していただきますと、グローバルアカウント番号が確認できま すので、次のお手続きにお進みください。

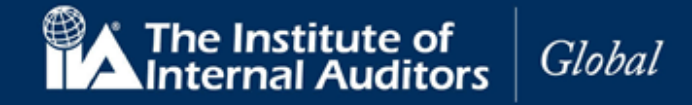

#### アカウントへのサインイン 2

2.1 CCMS ログインページで「サインイン」をクリック。

| Certification Candidate<br>Management System |           | e                  |           | English 🐱                  |                       |
|----------------------------------------------|-----------|--------------------|-----------|----------------------------|-----------------------|
| номе                                         | RESOURCES | CONTACT US         | MY ORDERS |                            |                       |
|                                              |           | Sign In<br>Sign In |           | Don't have an account yet? | Forgot your password? |
|                                              |           |                    |           |                            |                       |

- 2.2 Eメールまたは IIA グローバルアカウント番号を入力。
- 2.3 パスワードを入力。

| Email or IIA GI | obal Account Nur | nber    |  |
|-----------------|------------------|---------|--|
| Password        |                  |         |  |
|                 |                  | Sign in |  |

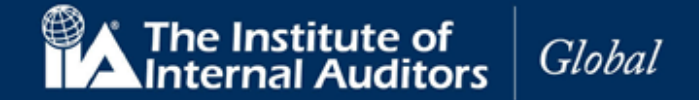

### 3. プロフィールの完了

ログインするとプロフィールを更新する画面が表示されます。必要に応じて各項目を入力し、「続ける」をクリック。

|         | Certific<br>Manage | ation Candida<br>ment System | te      | Japanese - 日本語                 |
|---------|--------------------|------------------------------|---------|--------------------------------|
| ホーム     | リソース               | お同い合わせ                       | 注文履歷    |                                |
| 氏名      |                    |                              |         |                                |
| 氏名は、    | 政府発行の              | 分証明書と一致                      | した形で入力し | なければなりません。確認の上、必要な場合は訂正してください。 |
| To Hist |                    |                              |         |                                |
| 称号[任意   | 1                  |                              |         |                                |
|         |                    |                              | •       |                                |
| 名       |                    |                              |         |                                |
| 太郎      |                    |                              |         |                                |
| ミドルネ    |                    |                              |         |                                |
|         |                    |                              |         |                                |
| 姓       |                    |                              |         |                                |
| 敬称任意    | 1                  |                              |         |                                |
|         |                    |                              |         |                                |
|         |                    |                              |         |                                |
| 10.51   |                    | 1+ <b>Z</b>                  |         |                                |
| AX/F    |                    | a7-2                         |         |                                |
|         |                    |                              |         |                                |

| 称号     | ドロップダウンリスト(任意) | ドロップダウンリストから称号を選択。           |
|--------|----------------|------------------------------|
| 名      | 日本語または英数文字(必須) | 名を入力。(アルファベット表記をお勧めします)      |
| ミドルネーム | 日本語または英数文字(任意) | ミドルネームを入力。(アルファベット表記をお勧めします) |
| 姓      | 日本語または英数文字(必須) | 姓を入力。(アルファベット表記をお勧めします)      |
| 敬称     | 英数文字(任意)       | ドロップダウンリストから敬称を選択。           |

※政府発行の身分証明書と同じ名前を入力してください。

#### 参考:アルファベット表記の推奨に関して

- 日本語(ひらがな・カタカナ・漢字)での登録を行った場合、言語の互換性の問題によるバグが発生する 可能性がございます。
- CCMS に表示されます氏名は英語式の順番となります。日本語で登録を行った場合は(名前・苗字)という日本語とは逆の順番に表示されます。

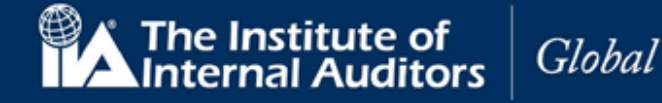

#### 4. 個人情報の保護方針

| <b>P</b> A                   | Certific<br>Manage                                                                   | ation Candida<br>ement System                     | te                                     | Japanese - 日本                                                                                                    | 語 🔹              |  |  |
|------------------------------|--------------------------------------------------------------------------------------|---------------------------------------------------|----------------------------------------|----------------------------------------------------------------------------------------------------|------------------|--|--|
| ホーム                          | リソース                                                                                 | お問い合わせ                                            | 注文履歴                                   |                                                                                                    |                  |  |  |
| 個人                           | 青報の俗                                                                                 | <b></b>                                           |                                        |                                                                                                    |                  |  |  |
| 内部監査                         | を<br>人協会 (IIA)<br>ができます。                                                             | は、 <mark>個人情報を保</mark>                            | 護し尊重いた                                 | します。どなたでも個人情報を開示せずに匿名でIIAのウェブサイトにアク                                                                                            | 7セス              |  |  |
| 認定資格<br>せします<br>は、ピフ<br>申込およ | 3プログラムの<br>。具体的に<br>パソンVUE (試<br>、び手続き)                                              | の申込プロセスを<br>は、氏名、住所、<br>[験業者]、 MJR (詞<br>と共有され、諸手 | 通して個人情<br>Eメールアドし<br>恩定状発行者)<br>続きのために | 報が提供された場合、IIAは、それらの情報がどのように使用されるかをま<br>>ス、試験に関する情報(受験者番号、プログラムの進捗状況、試験の結<br>、Acclaim(デジタルバッジ発行者)、および所属するIIAの国別代表機関(<br>使用されます。 | 5知ら<br>果等)<br>受験 |  |  |
| IIAが収<br>だきます                | <sup>集し</sup> 保管した<br>と、IIAは個                                                        | 個人情報に関する<br>人情報を削除した                              | 報告書の提供り、個人情報                           | を依頼する場合は、privacy@thelia.orgに申請することができます。申請<br>を使用しての照会を停止します。                                                                  | いた               |  |  |
| IIA の個<br>解してし               | IIA の個人情報の保護方針は、IIAがどの情報をどのような理由で収集し、また、ご自分の個人情報をどのように管理できるかを理<br>解していただくことを意図しています。 |                                                   |                                        |                                                                                                    |                  |  |  |
| <u></u> この1                  | 固人情報の保護                                                                              | 該方針を読んだ上で                                         | 同意します。                                 |                                                                                                    |                  |  |  |
| 戻る                           |                                                                                      | 取消 続け                                             | 12                                     |                                                                                                    |                  |  |  |

- 4.1 「この個人情報の保護方針を読んだ上で同意します。」に√を入れてください。
- 4.2 「続ける」をクリック。電話番号のページが表示されます。
- 4.3 以下の各フィールドに入力し、「続ける」をクリック。

| N→ム リソース お問い合わせ 注文範囲<br>目話番号 日本(81) ・ |
|---------------------------------------|
| 電話番号<br>B≭(81)                        |
| 電話番号<br>:(81) •                       |
| 日本(81) ▼                              |
| 日本(81) •                              |
|                                       |
| 時世間話紙田日                               |
| 日本 (81)                               |
|                                       |
| 助務先電話番号                               |
| 日本(81) ▼                              |
| 03-6214-2232                          |

注:最低一つの電話番号を入力してください。

| 自宅電話番号  | ドロップダウンリスト(必須) | 国または関連地域を選択。 |
|---------|----------------|--------------|
| 自宅電話番号  | 数字(必須)         | 自宅電話番号を入力。   |
| 携帯電話番号  | ドロップダウンリスト(必須) | 国または関連地域を選択。 |
| 携帯電話番号  | 数字(必須)         | 携帯電話番号を入力。   |
| 勤務先電話番号 | ドロップダウンリスト(必須) | 国または関連地域を選択。 |
| 勤務先電話番号 | 数字(必須)         | 勤務先電話番号を入力。  |

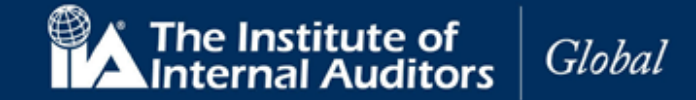

4.4 請求先住所が表示されます。ご連絡先の住所を入力してください。 日本の受験者の方は、本機能はご利用の対象ではございませんが、入力は必須となっております。

|               | Certifica<br>Manage | ation Candida<br>ment System | te   |
|---------------|---------------------|------------------------------|------|
| ホーム           | リソース                | お問い合わせ                       | 注文履歴 |
| 請求的           | <b>七</b> 住所         |                              |      |
| 国名            |                     |                              |      |
| 日本            |                     |                              |      |
| 1至所欄2<br>市区町村 | (市区町村名              | 以降の住所)『任意                    | ž]   |
| 中央区           |                     |                              |      |
| 都道府県          | 名                   |                              |      |
| Tokyo         |                     |                              | •    |
| 郵便番号          | [任意]                |                              |      |
| 1040031       |                     |                              |      |
|               |                     |                              |      |

| 国名    | ドロップダウンリスト(必須) | システムによる自動入力。     |
|-------|----------------|------------------|
| 住所1   | 英数字(必須)        | 自宅電話番号を入力。       |
| 住所2   | ドロップダウンリスト(必須) | 国または関連地域を選択。     |
| 市町村名  | 英数字(必須)        | 携帯電話番号を入力。       |
| 都道府県名 | ドロップダウンリスト(必須) | 国または関連地域を選択(英文)。 |
| 郵便番号  | 英数字(必須)        | 郵便番号を入力(ハイフンなし)  |

注:請求先住所の記載項目については対象国によって異なります。

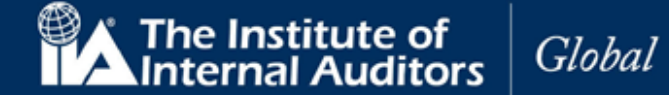

- 4.5 「続ける」をクリック。
   配送住所が表示されます。
   ※ここで言う配送住所は、有料の「認定状(印刷物)」を米国から配送する場合などに
   適用されます。
- 4.6 特に指定がない場合は「請求書住所と同じ」を選択してください。

|                                      | Certifica<br>Manage               | ation Candida<br>ment System | te   |
|--------------------------------------|-----------------------------------|------------------------------|------|
| ホーム                                  | リソース                              | お問い合わせ                       | 注文履歴 |
| 配送                                   | 先住所                               |                              |      |
| 〇住所                                  | を入力 🌑 請求                          | <b>対先住所と同じ</b>               |      |
| 国名 [任意                               | ]                                 |                              |      |
| 日本                                   |                                   |                              | •    |
| <sup>京橋3-</sup>                      | 3-11<br>(市区町村名                    | 以降の住所)                       | ă]   |
| 市区町本                                 | 名 [任意]                            |                              |      |
| 市区町村                                 | 名[任意]                             |                              |      |
| 市区町村中央区都道府県                          | 1名[任意]<br>1名[任意]                  |                              |      |
| 市区町木<br>中央区<br>都道府県<br>Tokyo         | 七 [任意]<br>七 [任意]                  |                              |      |
| 市区町木<br>中央区<br>都道府県<br>Tokyo<br>郵便番号 | 名 [任意]<br>【名 [任意]                 |                              | •    |
| 市区町れ<br>中央区<br>都道府県<br>Tokyo<br>郵便番号 | <b>1名</b> (任意)<br>【名(任意)<br>【(任意) |                              | •    |
| 市区町れ<br>中央区<br>都道府県<br>Tokyo<br>郵便番号 | 名 (任意)<br>名 (任意)<br>; (任意)        |                              | •    |

注意:配送先住所が請求先住所と同じ場合は「請求書住所と同じ」にチェックを入れると情報が反 映されます。

4.7 「続ける」をクリック。

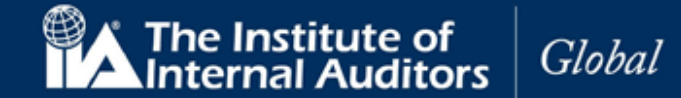

# 5. CCMS ホームページ

認定資格受験者管理システム(CCMS)ホームページが表示されます。

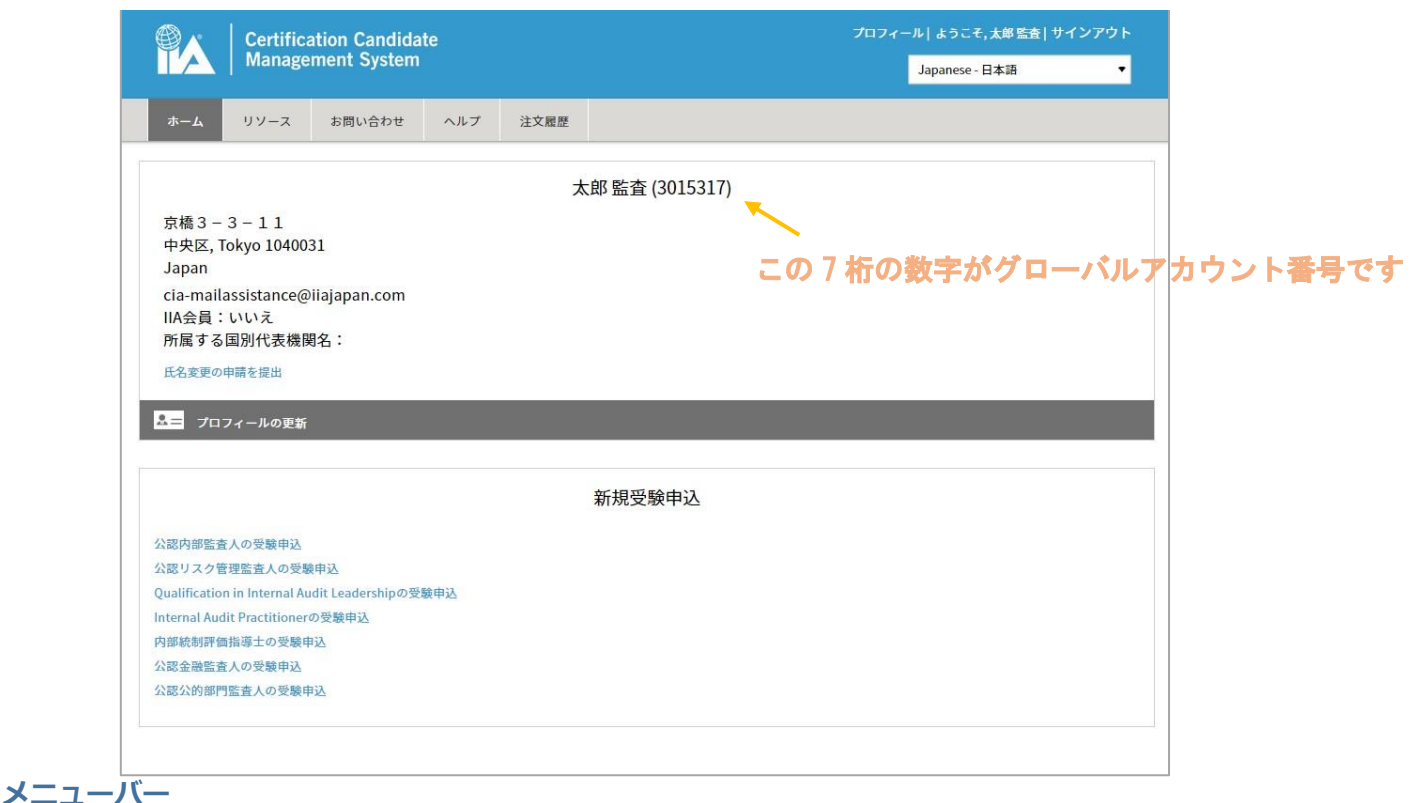

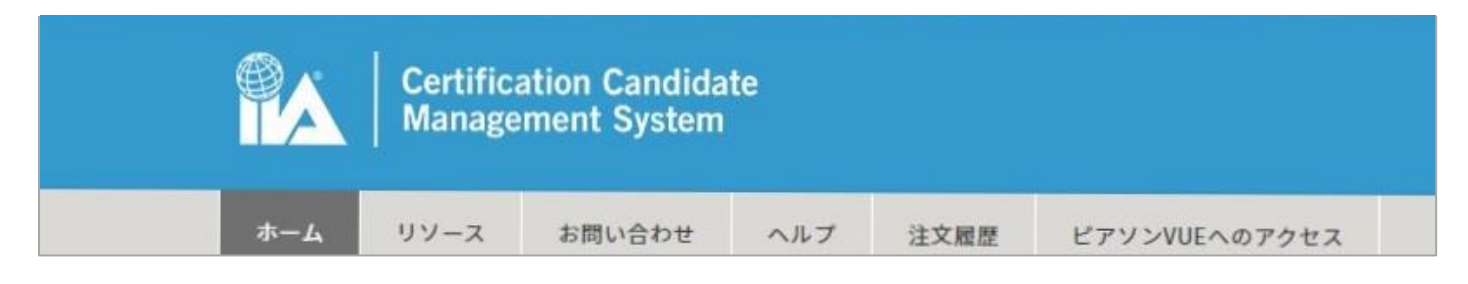

上部の CCMS のメニューバーには、ホーム、リソース、お問い合わせ、ヘルプ、注文履歴、ピアソン VUE へのアクセスなどの各機能が表示されます。

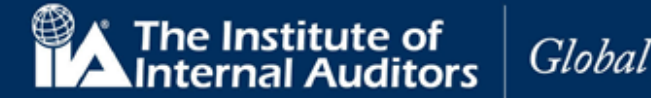

| <b>受験者プロフィール</b><br>メニューバーの下に受験者のプロフィールが表示す | グローバルアカウント番号(ID)<br>されます。                    |
|---------------------------------------------|----------------------------------------------|
| ○ 姓名およひクローハルアカワント番号                         | 太郎 監査 (3015317)                              |
| ○ 任所                                        | →振っ 0 11                                     |
| <ul> <li>Eメールアドレス</li> </ul>                | 京橋 3 — 3 — 1 1<br>中央区, Tokyo 1040031         |
| o IIA 会員                                    | Japan                                        |
| ○ 所属する国別代表機関名                               | cia-mailassistance@iiajapan.com<br>IIA会員:いいえ |
| ○ 氏名変更の申請を提出                                | 所属する国別代表機関名:                                 |
| ○ プロフィールの更新                                 | 氏名変更の申請を提出                                   |
|                                             | - □ □ □ − − ルの更新                             |
| 注意:                                         |                                              |

- 国際的共通仕様の為、姓と名の表示が逆に表示されますがご了承ください。
- IIA 会員および国別代表機関の情報は会員登録情報を基に表示されています。これらの情報は変更できません。
- グローバルアカウント番号は IIA ID から呼称が代わりました。数字 7 桁の番号です。

メニューバーの右側には、新規受験申込へのリンクが表示されます。

|                                | 新規受緊                                           | 伸込 |  |
|--------------------------------|------------------------------------------------|----|--|
| 公認内部監査<br>公認リスク<br>Internal Au | E人の申込再開<br>P理監査人の受験申込<br>lit Practitionerの申込再開 |    |  |

#### 言語

ご利用のブラウザの上部右側には言語選択のドロップダウンメニューがあります。初期設定ではアカウン ト作成時に別の言語が選択されていない限り、English(英語)になっています。

| 1071- | -ル  ようこそ,太郎 監査  リ | 12505 |
|-------|-------------------|-------|
|       | Japanese - 日本語    | •     |

言語を変更するにはドロップダウンメニューより、任意の言語を選択するだけです。画面が自動的に選択 言語で表示されます。

注意:ここで選択された言語が、以後基本言語として設定されます。言語はいつでも変更可能です。 なお、お使いになられているブラウザの自動翻訳機能を OFF にしてご利用ください。 ON のまま利用されますと、氏名及び住所が違う日本語で表示されてしまう場合がございます。

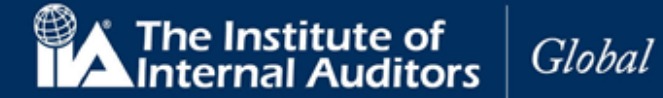

## システムタイムアウト

CCMS は 15 分以上操作されない場合、ブラウザ上に注意喚起のメッセージが表示されます。

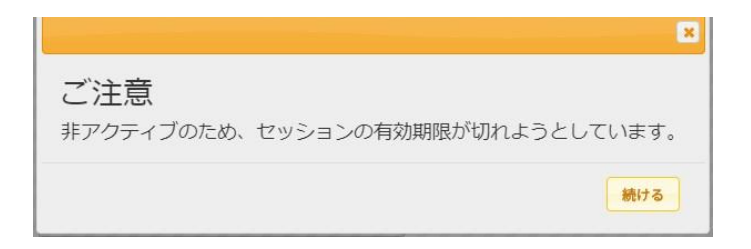

作業を続ける場合は「続ける」をクリックしてください。

注意:「続ける」をクリックしなかった場合、セキュリティが作動し、システムは自動的にログオフされます。

#### ナビゲーション・チェックリスト

受験申込の過程で行われる、必要な諸手続きの進捗状況がナビゲーション・チェックリスト上に反映されます。受験者は現在どの段階にあるのかを確認することができます。

- ☑ (チェック済):手続きは済んでいるが保留状態
- ご注意:手続きが完了していない場合があるので要確認
- □ (チェックなし):手続き可能状態
- 6 (ロック):手続不可または手続完了済

#### プロフィールの更新

修正が必要な場合は、CCMSのホームページで、「プロフィールの更新」 をクリックしてください。プロフィールのページが表示されます。

プロフィールのページでは、連絡先住所、請求先住所、送付先住所の更 新や、パスワードのリセットなどがおこなえます。

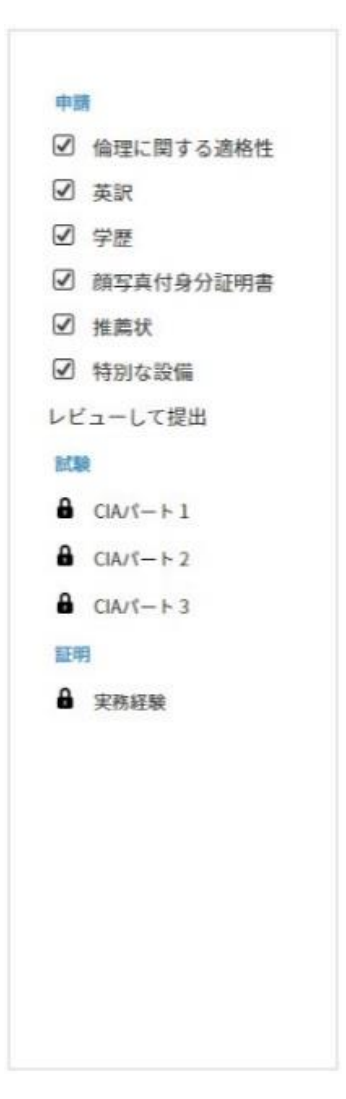

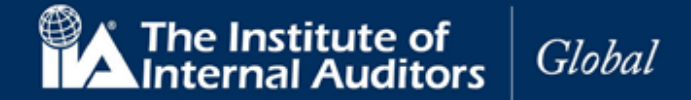

# アカウント(ID)をお持ちの方、過去に受験申込をされた方、IIA 個人会員の方

#### 6. パスワードのリセット

CCMS のプロフィールまたはログインページでパスワードのリセットができます。 また、CCMS にはじめてサインインされる方はパスワードのリセットが必要です。

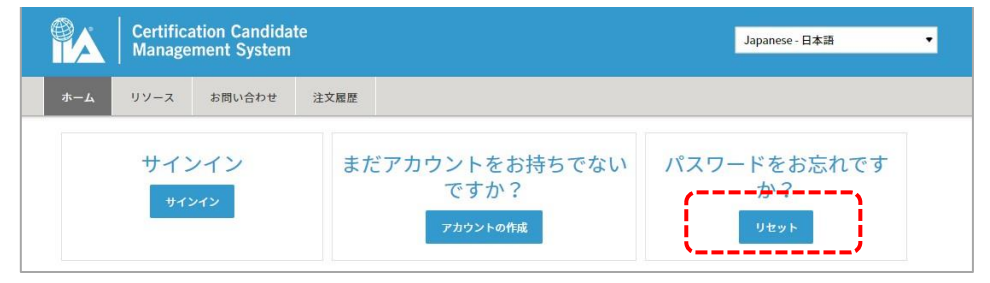

6.1 パスワードを変更するには、ナビゲーションの「リセット」をクリック。 パスワード変更の画面が表示されます。

| The Institute of Internal Auditors |                                       |
|------------------------------------|---------------------------------------|
| パスワードのリセット                         |                                       |
| IIAグローバルアカウントのパスワードをリセット           | するためには、このアカウントで登録したEメールアドレスを入力してください。 |
| 希望する言語                             |                                       |
| Japanese – 日本語                     | v                                     |
| Eメールアドレス                           | •                                     |
| cia-mailassistance@iiajapan.com    |                                       |
| 画面に表示されている文字を入力してください。             | *                                     |
| NXDU B                             |                                       |
| NXDU                               |                                       |
| 送信                                 |                                       |

6.2 以下の項目を入力して「送信」をクリックしてください。

| 希望言語       | ドロップダウンリスト(必須) | ドロップダウンリストから希望言語を選択。 |
|------------|----------------|----------------------|
| Eメールアドレス   | 英数文字(必須)       | E メールアドレスを入力。        |
| キャプチャ      | 英数文字(必須)       | 文字を入力。               |
| 画面に表示された文字 |                |                      |
|            |                |                      |

を入力してください。

注意:キャプチャの文字が誤っていた場合、新たなキャプチャが表示されますので再度入力をおこなってください。

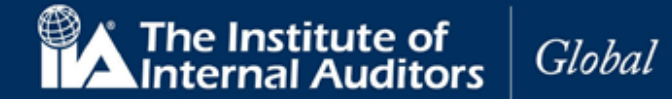

以下の画面が表示されます。

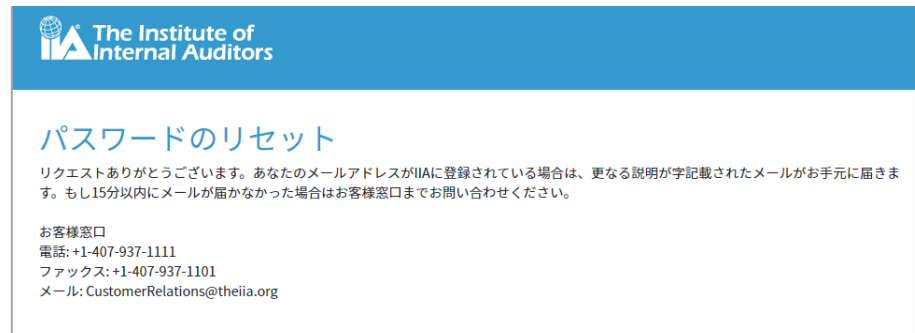

6.3 「パスワードのリセット」というリンク付きのメールが送信されます。

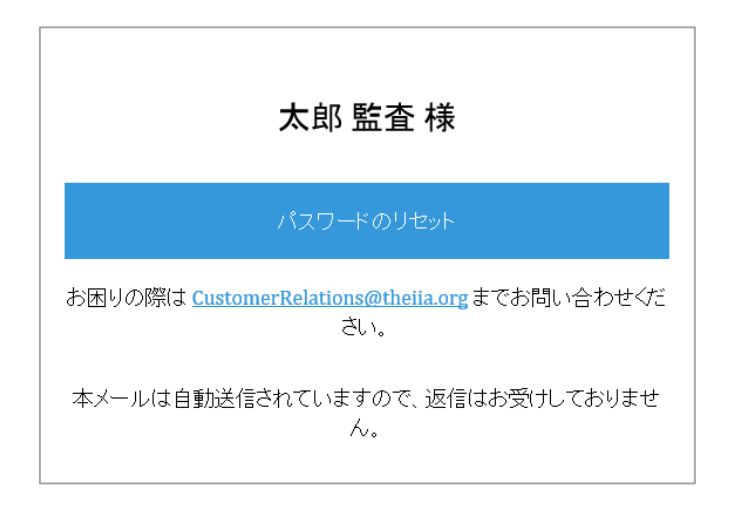

6.4 「パスワードのリセット」の文字をクリック。 ブラウザでパスワードのリセットの画面が表示されます。

| The Institute of<br>Internal Auditors    |     |
|------------------------------------------|-----|
| パスワードのリセット                               |     |
| cia-mailassistance@iiajapan.comのパスワードのりも | ヹット |
| 希望する言語                                   |     |
| Japanese - 日本語                           |     |
| 新しいパスワード *                               |     |
| 数字、英大文字、英小文字を含む8文字以上                     |     |
| 新しいパスワードを再入力 *                           |     |
|                                          |     |
| 送信                                       |     |
|                                          |     |

www.globaliia.org

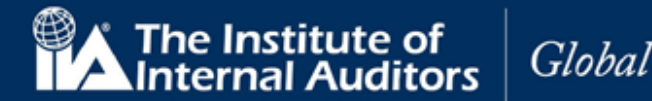

| 6.5 以下の項目を入力してください。 |                |                                                                                  |  |  |  |  |  |
|---------------------|----------------|----------------------------------------------------------------------------------|--|--|--|--|--|
| 希望言語                | ドロップダウンリスト(必須) | ドロップダウンリストから日本語を選択。                                                              |  |  |  |  |  |
| 新しぃパスワード            | 英数文字(必須)       | 変更後のパスワードを入力してください。<br>注意:パスワードは最低一文字の数字、一文字の英<br>文大文字、一文字の英文小文字を含む8文字以上で<br>設定。 |  |  |  |  |  |
| 新しいパスワードを再<br>入力    | 英数文字(必須)       | パスワードを再入力。<br>注意:変更後のパスワードと一致していなければな<br>りません。                                   |  |  |  |  |  |

6.6 以下のメッセージが表示されます。変更後のパスワードでサインインできることをご確認ください。

The Institute of Internal Auditors

パスワードのリセット

パスワードが変更されました。

#### 7. 登録内容の確認または更新

7.1 登録内容に変更等がある場合は以下の手順で情報を更新してください。

#### 連絡先住所の更新

- 変更後の E メールアドレスを入力。
- 変更後の自宅電話番号を入力。
- 変更後の携帯電話番号を入力。
- 変更後の勤務先電話番号を入力。
- 「更新」をクリック。

連絡先住所の更新が完了しました。

#### 請求先住所の更新

- プロフィールの「請求先住所」をクリック。
- ドロップダウンメニューから変更後の国名を選 択。
- 住所1に変更後の住所を入力。
- 住所2に変更後の住所を入力。
- 変更後の市町村名を入力。
- ドロップダウンメニューから変更後の都道府県名 を選択。
- 変更後の郵便番号を入力。
- 「更新」をクリック。 請求先住所の更新が完了しました。

#### 送付先住所の更新

- プロフィールの「送付先住所」をクリック。
- ドロップダウンメニューから変更後の国名を選 択。
- 住所1に変更後の住所を入力。
- 住所2に変更後の住所を入力。
- 変更後の市町村名を入力。
- ドロップダウンメニューから変更後の都道府県名 を選択。
- 変更後の郵便番号を入力。
- 「更新」をクリック。 送付先住所の変更が完了しました。

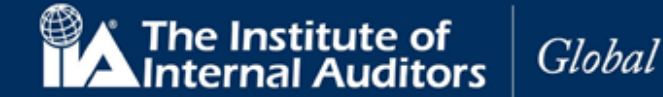

※「パスワードのリセット」というリンク付きのメールが届かない場合

→本マニュアル6ページ「メールが届かない場合」をご参照ください。

CCMS のメールアドレス(<u>GlobalCert@theiia.org</u>, <u>do-not-reply@theiia.org</u>)をホワイトリスト登録・フィ ルタ設定に追加してもメールが届かない場合には、以下の通りメールにてお知らせください。IIA 国際本部に状 態の照会を依頼いたします。

- ●メール表題:「【パスワードのリセット】不具合の報告(問い合わせ者グローバルアカウント番号)
- ●連絡先: cia-mailassistance@iiajapan.com
- ●グローバルアカウント番号
- ●英文氏名
- ●CCMS 登録メールアドレス

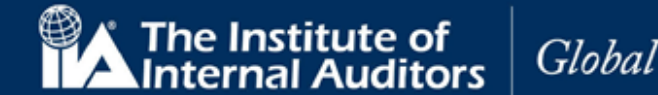

#### 8. 日本内部監査協会への受験申込

CCMS にログインが可能で、登録内容が最新のものになっている方は、受験の「登録料(受験申請料)」をお支払いください。

注: CCMS よりお支払いを頂くことはできませんのでご注意ください。

※CCMS にて試験登録を行う前に、日本内部監査協会宛に各種料金のお支払いが必要です。

日本内部監査協会の CIA ページ最下段に支払いに関する案内(オンラインでのクレジット決済用のリンク・振 込用申込書へのリンク)を掲載しております。 そちらをご参照の上、お手続きを進めてください。

●リンク先ページ下部に掲載⇒ https://www.iiajapan.com/leg/certifications/CIA/

各種申込およびお支払い方法は、以下の2通りとなっております。

①振込で支払を行い、申込書と振込明細を日本内部監査協会に郵送する②クレジットカードを利用し、オンラインのみでの手続きを行う

1週間前後で IIA 国際本部から CCMS に登録されておりますメールアドレス宛にメールが届きます。そちらを 受信されましたら、登録料の範疇になります学歴の証明&推薦人の承認手続きを進められるようになります。

受験申込受付に際し IIA 国際本部と連携が行われる関係上、メールの配信に約7日ほど所要いたしますのでご 了承ください。

メールが届かない場合でも、手続きが可能な状態へと CCMS の設定は切り替わりますので、直接サインインしていただいてお手続きを進めていただくことも可能でございます。

メールが届かないときの対応は6ページをご参照ください。

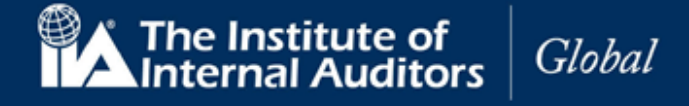

#### 9. 新規受験申込

9.1 CCMSのホームページにある「新規受験申込」より、「公認内部監査人の受験申込」(または「公認内部監査人の申込再開」)をクリックしてください。(他資格等の場合は、資格名)

| Management                                                                                                    | System           |      |                 | Jamanasa 日本語   |
|----------------------------------------------------------------------------------------------------|------------------|------|-----------------|----------------|
|                                                                                                    |                  |      |                 | Japanese - 日本計 |
| ホーム リソース お問い                                                                                                    | い合わせ ヘルプ         | 注文履歷 |                 |                |
|                                                                                                    |                  | t    | 、郎 監査 (3015317) |                |
| 古                                                                                                    |                  |      |                 |                |
| 中央区, Tokyo 1040031                                                                                                    |                  |      |                 |                |
| Japan                                                                                                    |                  |      |                 |                |
| cia-mailassistance@iiajapa                                                                                                    | in.com           |      |                 |                |
| IIA会員:いいえ                                                                                                    |                  |      |                 |                |
| 所属する国別代表機関名:                                                                                                    |                  |      |                 |                |
| 氏名変更の由語を提出                                                                                                    |                  |      |                 |                |
| HUDSER OF THE ETEM                                                                                                    |                  |      |                 |                |
| MUXCOTH CIEM                                                                                                    |                  |      |                 |                |
|                                                                                                    |                  |      |                 |                |
| ▲ プロフィールの更新                                                                                                    |                  |      |                 |                |
| 1000000000000000000000000000000000000                                                                                                    |                  |      | 新規受験申込          |                |
| 1000000000000000000000000000000000000                                                                                                    |                  |      | 新規受験申込          |                |
| CONTRACTOR     CONTRACTOR      CONTRACTOR     CONTRACTOR     CONTRACTON     CONTRACTON     CONTRACTON     CONTRACTON     CONTRACTON                                                                                                    | >                |      | 新規受験申込          |                |
|                                                                                                    |                  |      | 新規受験申込          |                |
| プロフィールの更新<br>認内部監査人の受験申込<br>2020<br>2020<br>2 | ershipの受験申込      |      | 新規受験申込          |                |
| プロフィールの更新                                                                                                    | ershipの受験申込<br>込 |      | 新規受験申込          |                |
| CONTRACTOR CONTRACTOR  CONTRACTOR  CONT                                                                                                    | ershipの受験申込<br>込 |      | 新規受験申込          |                |
|                                                                                                    | ershipの受験申込<br>込 |      | 新規受験申込          |                |

※登録料のお支払いがまだ行われていない場合、以下の画面が表示されます。

| · 注音                                                                                                    |
|----------------------------------------------------------------------------------------------------|
|                                                                                                    |
| You must contact your local affiliate to initiate this transaction. Once payment has been processed, you will receive an email communication with instructions to complete this transaction.                            |
| Czech Republic ciia@interniaudit.cz   +222 263 761<br>Indonesia info@iia-indonesia.org   +62 21 8378 2174<br>Korea gyjin@iiakorea.or.kr   +82 02-3487-1952<br>Japan cia-mailassistance@iiajapan.com   +81 (3) 6214-2232 |
| Thailand auditor@theiiat.or.th   +66 2 712 9124                                                                                                    |

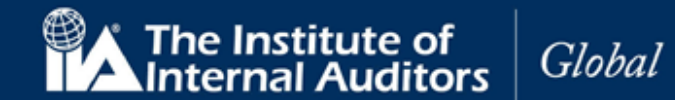

※以下の説明と共に「**経路の選択**」が表示された場合には、下段の「CIA 2.0 Program (3-Part Exam)」を選択してください(こちらは 2022 年 7 月のものです。文章は多少異なる可能性があります)。

\*\*QIAL applicants: Proof of work experience is required for Routes 1 and 2. Please complete the Proof of Work Experience form.

Select one of the options below and you will be asked to upload your documents.

O CIA Challenge Program for Chartered Accountants and Qualified Accountants

○ CIA 2.0 Program (3-Part Exam) < こちらを選択してください</p>

「諸条件および個人情報の使用」の画面が表示されます。

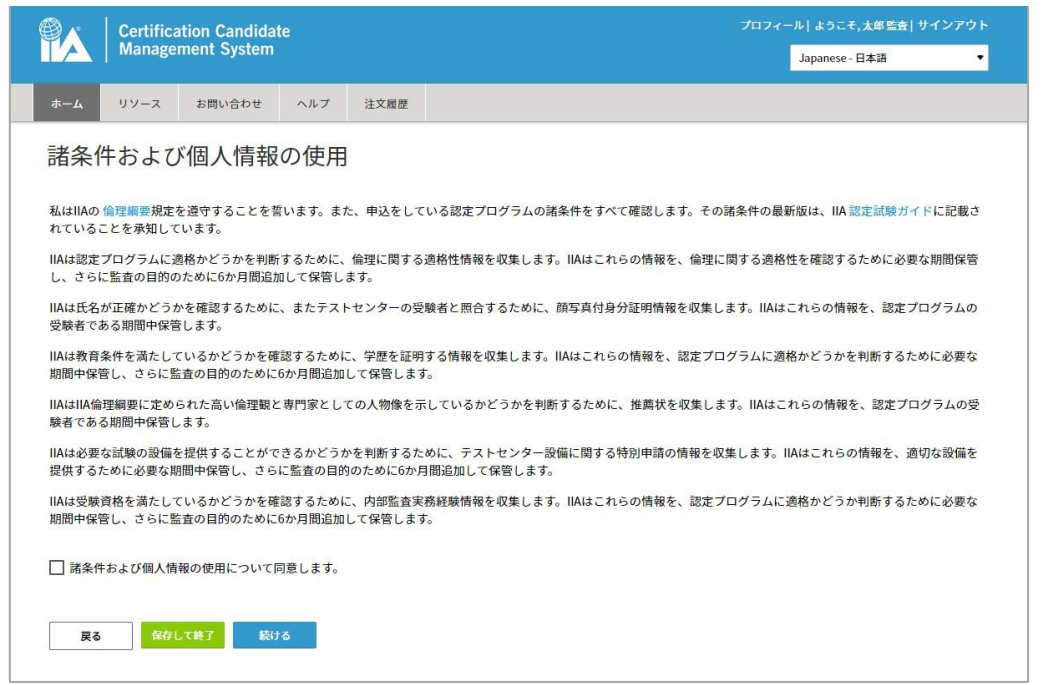

9.2 「諸条件および個人情報の使用について同意します。」に、を入れ、「続ける」をクリック。

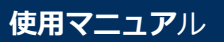

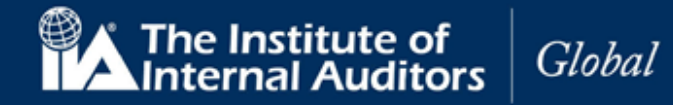

## 10. 倫理に関する適格性

「倫理に関する適格性」のページが表示されます。

| Ce                                                                                                    | tification        | Candidat                 | te                                     |                                 | プロフィール  ようこそ,太郎 監査  サインアウト                                          |  |  |  |
|----------------------------------------------------------------------------------------------------|-------------------|--------------------------|----------------------------------------|---------------------------------|---------------------------------------------------------------------|--|--|--|
|                                                                                                    | nagemen           | i System                 |                                        |                                 | Japanese - 日本語                                                      |  |  |  |
| ホームリソ                                                                                                    | ース お間             | 問い合わせ                    | ヘルプ                                    | 注文履歴                            |                                                                     |  |  |  |
| 倫理に関                                                                                                    | <br>倫理に関する適格性     |                          |                                        |                                 |                                                                     |  |  |  |
| <ul> <li>申請</li> <li>倫理に関す</li> <li>英訳</li> <li>学歴</li> <li>第写真付5</li> <li>推薦状</li> <li>特別な設め</li> <li>レビューして提</li> <li>試験</li> <li>CIAパート:</li> <li>CIAパート:</li> <li>CIAパート:</li> <li>エ明</li> <li>条 実務経験</li> </ul> | る適格性<br>分証明書<br>出 | 過え<br>か?<br>の<br>ん。<br>〇 | 去に法律違か<br>?<br>いいえ、過<br>はい、過去<br>時して終了 | 支行為等によ   去に法律違反行   に法律違反行   続ける | り、有罪判決を受けた、または正式に起訴されたことがあります<br>5為等により有罪判決を受けた、または正式に起訴されたことがあります。 |  |  |  |

10.1 過去に法律違反行為等により、有罪判決を受けた、または正式に起訴されたことがない場合、「いいえ」を選択し、「続ける」をクリック。

| 過去に法律違反行為等により、有罪判決を受けた、または正式に起訴されたことがあります<br>か? |
|-------------------------------------------------|
| ● いいえ、過去に法律違反行為等により有罪判決を受けた、または正式に起訴されたことはありませ  |
| ho                                              |
| ○ はい、過去に法律違反行為等により有罪判決を受けた、または正式に起訴されたことがあります。  |
|                                                 |
| 保存して終了 続ける                                      |

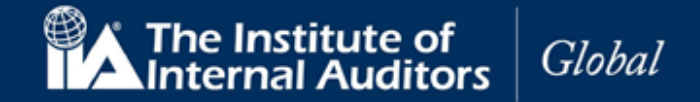

- 過去に法律違反行為等により、有罪判決を受けた、または正式に起訴されたことがある場合、「はい」を選択し、「続行」をクリック。起訴内容の説明を求める画面が表示されます。
- 説明内容を入力して、「続ける」をクリック。

| 過去に法律違反行為等により、有罪判決を受けた、または正式に起訴されたことがあります<br>か?     |
|-----------------------------------------------------|
| ○ いいえ、過去に法律違反行為等により有罪判決を受けた、または正式に起訴されたことはありません。    |
| ● はい、過去に法律違反行為等により有罪判決を受けた、または正式に起訴されたことがあります。      |
| 有罪判決、または正式起訴の案件について説明してください。追加の書類が求められる場合<br>があります。 |
|                                                     |
|                                                     |
| 保存して終了 続ける                                          |

注意:過去に法律違反行為等により、有罪判決を受けた、または正式に起訴されたことがあるに「はい」と回答し、詳細が提出された後、IIA 国際本部が内容を検討して承認または非承認を判断します。

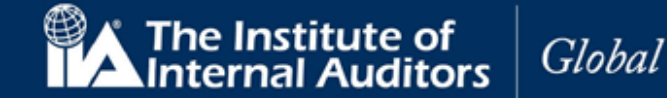

#### 11. 英語以外による入力

CCMS は、プロフィール作成手続きで英語以外の言語による記入が可能です。ただし、いくつかの項目では英語による入力が必要です。 手続き中に、英語以外の文字が識別された場合、システムは英語からの翻訳をナビゲーション(左のリスト内の「英訳」)にチェックします。 下記では、日本語が表示されていますが、この場合は英語による入力も同時に求められます。

11.1 英語記入指定項目にアルファベットで入力。

| Certificatio<br>Manageme               | n Candidate フロフィール  ようこそ,太郎監査  サインアウト<br>nt System Japanese - 日本語 ・         |
|----------------------------------------|-----------------------------------------------------------------------------|
| ホームリソース                                | 3問い合わせ ヘルプ 注文履歴                                                             |
| 英語以外で入力<br>英語以外の文字が入力さ、<br>下を英語で入力してくだ | ] されたプロフィール<br>っています。英語以外の文字でも印刷等はできますが、一部の作業を完了するためには英語による入力も必要です。以<br>さい。 |
| 申請                                     | 名                                                                           |
| ☑ 倫理に関する適格性                            | 名-英訳                                                                        |
| ☑ 英訳                                   | Taro                                                                        |
|                                        | 姓                                                                           |
| □ 旗写具付身分趾明書                            | -<br>店在                                                                     |
| □ 推薦衣                                  | <u> </u>                                                                    |
| し、特別な設備                                | Kansa                                                                       |
| 記録                                     |                                                                             |
| GIAパート1                                |                                                                             |
| GIA/ <sup>n</sup> → 2                  | (1) (市区町村久))路の住所)、茶印                                                        |
| ▲ CIA/ <sup>®</sup> − ト 3              |                                                                             |
| 証明                                     |                                                                             |
| ▲ 実務経験                                 | 中区町村石                                                                       |
|                                        |                                                                             |
|                                        | 10区支付石 - 央訴                                                                 |
|                                        | Спио-ки                                                                     |
|                                        | <b>戻る 取消 保存して終了 続ける</b>                                                     |

## CCMS – 認定資格受験者管理システム

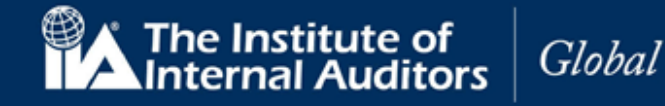

**使用マニュア**ル

### 12. 学歴の証明

選択した受験資格に応じた「学歴の証明」のページが表示されます。

|                                                                                                    | tion Candidate                                                         | プロフィール   ようこそ,太郎 監査   サインアウト |  |  |
|----------------------------------------------------------------------------------------------------|------------------------------------------------------------------------|------------------------------|--|--|
| Manager                                                                                                    | nent System                                                            | Japanese - 日本語               |  |  |
| ホーム リソース                                                                                                    | お問い合わせ ヘルプ 注文履歴                                                        |                              |  |  |
| 学麻の証明                                                                                                    |                                                                        |                              |  |  |
| 于歴り証明                                                                                                    |                                                                        |                              |  |  |
| 受験者は、認定試験ガ<br>してください。                                                                                                    | イド*に記載されている教育要件を満たしていなければなり                                            | ません。学歴を証明する以下の書類のうちのいずれかを提出  |  |  |
| 卒業証明書。学                                                                                                    | 主の方は最終学歴の卒業証明書。                                                        |                              |  |  |
| (卒業後に氏名)                                                                                                    | が変更した場合は、氏名変更の証拠を提出しなければな                                              | なりません。)                      |  |  |
| 学位を認める大学位レベルを認                                                                                                    | Fからの証明者。<br>める評価機關からの証明書。                                              |                              |  |  |
| *学位が最低要件を満つ                                                                                                    | ここでは「「「「「」」」」」」「「「」」」」」」」」」」」」」」」」」」」」」」                               | 外規定により)これまでの経験により受験資格を満たす場   |  |  |
| 合、教育レベルは「そ                                                                                                    | の他」を選択してください。                                                          |                              |  |  |
| 大学・教育機関名は、                                                                                                    | 卒業証明書に記載された大学・教育機関名を選択してくださ                                            | さい。                          |  |  |
|                                                                                                    |                                                                        |                              |  |  |
|                                                                                                    | 教育レベル                                                                  |                              |  |  |
| 申請                                                                                                    | →+++ (+ (+ (大型)) ・                                                     |                              |  |  |
| ☑ 倫理に関する適格                                                                                                    | 性 [] [] [] [] [] [] [] [] [] [] [] [] []                               |                              |  |  |
| -                                                                                                    | 4X1守口                                                                  |                              |  |  |
| ☑ 英訳                                                                                                    |                                                                        |                              |  |  |
| <ul> <li>✓ 英訳</li> <li>□ 学歴</li> </ul>                                                                                                    | 3月 • 1 • 2000 •                                                        |                              |  |  |
| <ul> <li>✓ 英訳</li> <li>○ 学歴</li> <li>○ 顔写真付身分証明</li> </ul>                                                                                                    | 3月 ・ 1 ・ 2000 ▼<br>大学・教育機関名                                            |                              |  |  |
| <ul> <li>又 英訳</li> <li>学歴</li> <li>顔写真付身分証明</li> <li>推薦状</li> </ul>                                                                                                    | 3月 ・ 1 ・ 2000 ▼<br>大学・教育機関名<br>○O大学                                    |                              |  |  |
| <ul> <li>ダ訳</li> <li>学歴</li> <li>顔写真付身分証明</li> <li>推薦状</li> <li>特別な設備</li> </ul>                                                                                                    | 3月 ・ 1 ・ 2000 ・<br>大学・教育機関名<br>○O大学                                    |                              |  |  |
| <ul> <li>ダ 英訳</li> <li>学歴</li> <li>顔写真付身分証明</li> <li>推薦状</li> <li>特別な設備</li> <li>レビューして提出</li> </ul>                                                                                  | 3月 ・ 1 ・ 2000 ・<br>大学・教育機関名<br>○○大学<br>ファイルを選択                         |                              |  |  |
| <ul> <li>✓ 英訳</li> <li>一 学歴</li> <li>一 競写真付身分証明</li> <li>一 推薦状</li> <li>□ 特別な設備</li> <li>レビューして提出</li> <li>試験</li> </ul>                                                              | 3月 ・ 1 ・ 2000 ・<br>大学・教育機関名<br>○O大学<br>ファイルを選択                         |                              |  |  |
| <ul> <li>✓ 英訳</li> <li>学歴</li> <li>顔写真付身分証明</li> <li>推薦状</li> <li>特別な設備</li> <li>レビューして提出</li> <li>試験</li> <li>▲ ClA/(-ト1</li> </ul>                                                  | 3月     1     2000       大学・教育機関名       OO大学       ファイルを選択              |                              |  |  |
| <ul> <li>✓ 英訳</li> <li>学歴</li> <li>顔写真付身分証明</li> <li>推薦状</li> <li>特別な設備</li> <li>レビューして提出</li> <li>試験</li> <li>▲ CIA/(-ト1</li> <li>▲ CIA/(-ト2</li> </ul>                              | 3月 ・ 1 ・ 2000 ・<br>大学・教育機関名<br>○O大学<br>ファイルを選択<br>戻る <u>客存して終了</u> 続ける |                              |  |  |
| <ul> <li>✓ 英訳</li> <li>学歴</li> <li>顔写真付身分証明</li> <li>推薦状</li> <li>特別な設備</li> <li>レビューして提出</li> <li>試験</li> <li>▲ CIA/(-ト1</li> <li>▲ CIA/(-ト2</li> <li>▲ CIA/(-ト3</li> </ul>          | 3月 ・ 1 ・ 2000 ・<br>大学・教育機関名<br>○○大学<br>ファイルを選択<br>戻る 保存して終了 続ける        |                              |  |  |
| <ul> <li>✓ 英訳</li> <li>学歴</li> <li>顔写真付身分証明</li> <li>推薦状</li> <li>特別な設備</li> <li>レビューして提出</li> <li>試験</li> <li>▲ CIA/(-ト1</li> <li>▲ CIA/(-ト2</li> <li>▲ CIA/(-ト3</li> </ul>          | 3月 ・ 1 ・ 2000 ・<br>大学・教育機関名<br>○○大学<br>ファイルを選択<br>戻る 祭存して終了 続ける        |                              |  |  |
| <ul> <li>✓ 英訳</li> <li>学歴</li> <li>顔写真付身分証明</li> <li>推薦状</li> <li>特別な設備</li> <li>レビューして提出</li> <li>試験</li> <li>▲ CIA/(-ト1</li> <li>▲ CIA/(-ト3)</li> <li>証明</li> <li>▲ 中国政策</li> </ul> | 3月 ・ 1 ・ 2000 ・<br>大学・教育機関名<br>○○大学<br>ファイルを選訳<br>戻る 祭存して終了 続ける        |                              |  |  |

12.1 以下の項目を入力してください。

| 教育レベル    | ドロップダウンリスト(必須) | ドロップダウンリストから教育レベルを選択。 |
|----------|----------------|-----------------------|
| 取得月      | ドロップダウンリスト(必須) | 取得月を選択。               |
| 取得日      | ドロップダウンリスト(必須) | 取得月を選択。               |
| 取得年      | ドロップダウンリスト(必須) | 取得年を選択。               |
| 学校・教育機関名 | 英数文字(必須)       | 学校・教育機関名を入力。          |

12.2 「ファイルを選択」をクリック。書類のアップロード機能が表示されます。

| 学歴を証明する書類 |                             |  |
|-----------|-----------------------------|--|
|           | <ul> <li>ファイルを選択</li> </ul> |  |

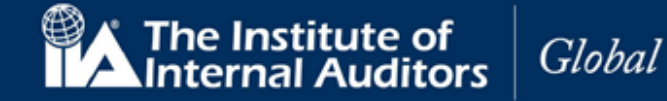

12.3 「ファイルを選択」を再度クリック。

12.4 書類ファイル選択画面が表示されます。

12.5 書類ファイルを選択。(書類はあらかじめ画像データ化(JPG、PDFなど)してご準備ください。)

12.6 「開く」をクリック。

書類アップロード画面内に書類がアップロードされます。(2種類以上の書類をアップロードする場合は同じ手順を繰り返してください。)

| 学歴を証明する書類 |                      |
|-----------|----------------------|
|           |                      |
|           | - College            |
|           | Them for gran        |
|           | Education-Accept.jpg |
|           | ▼ ファイルを選択            |
|           |                      |

※学歴の証明に受理が可能な書類は卒業証明書・卒業証書・成績証明書です。

12.7 書類アップロード画面の「閉じる」をクリック。

| Certificatio<br>Managemen                                                                                                    | n Candidate プロフィール   ようこそ,太部監査   サインアウト<br>nt System Japanese 日本語 ・                                                                                                    |
|----------------------------------------------------------------------------------------------------|----------------------------------------------------------------------------------------------------|
| ホーム リソース ま                                                                                                    | 問い合わせ ヘルプ 注文履歴                                                                                                    |
| 学歴の証明                                                                                                    |                                                                                                    |
| 受験者は、認定試験ガイト<br>してください。                                                                                                    | **に記載されている教育要件を満たしていなければなりません。学歴を証明する以下の書類のうちのいすれかを提出                                                                                                    |
| 学位を認める大学か<br>学位レベルを認める<br>*学位が最低要件を満たし<br>合、教育レベルは「その作                                                                                                    | らの証明書。<br>評価機関からの証明書。<br>ていないものの、(認定試験ガイドに記載されている例外規定により)これまでの経験により受験資格を満たす場<br>8」を選択してください。                                                                                                    |
| 大学・教育機関名は、卒業                                                                                                    | i証明書に記載された大学・教育機関名を選択してください。                                                                                                    |
| 大学・教育機関名は、卒業                                                                                                    | 証明書に記載された大学・教育機関名を選択してください。<br>教育レベル                                                                                                    |
| 大学・教育機関名は、卒業<br>申請                                                                                                    | <ul> <li>証明書に記載された大学・教育機関名を選択してください。</li> <li>教育レベル</li> <li>学士号 (大学卒業)</li> <li>▼</li> </ul>                                                                                                    |
| 大学・教育機関名は、卒多<br>申請<br>ダ 倫理に関する適格性<br>ダ 本訳                                                                                                    | <ul> <li>         証明書に記載された大学・教育機関名を選択してください。         教育レベル</li></ul>                                                                                                    |
| <ul> <li>大学・教育機関名は、卒事</li> <li>申請</li> <li> <ul> <li>             ・価値に関する適格性             </li> <li>             ・受証             ・受証</li></ul></li></ul>                                                                                            | 証明書に記載された大学・教育機関名を選択してください。       教育レベル       学士号 (大学卒業)       取得日       3月     ▼       1     ▼       2000     ▼                                                                                  |
| <ul> <li>大学・教育機関名は、卒</li> <li>中調</li> <li>④ 倫理に関する適格性</li> <li>ジ 浜沢</li> <li>学歴</li> <li>□ 節写真付身分証明書</li> </ul>                                                                                                    | 証明書に記載された大学・教育様開名を選択してください。       教育レベル       学士号 (大学卒業)       取得日       3月     ・       1     ▼ 2000       大学・教育機関名                                                                               |
| <ul> <li>大学・教育機関名は、卒</li> <li>中調</li> <li>④ 倫理に関する適格性</li> <li>ジ 浜沢</li> <li>ジ歴</li> <li>● 節写真付身分証明書</li> <li>推算状</li> </ul>                                                                                                    | 証明書に記載された大学・教育機関名を選択してください。       教育レベル       学士号 (大学卒業)       取得日       3月     1       2月       大学・教育機関名       OC大学                                                                              |
| 大学・教育機関名は、卒刻<br>中間<br>② 倫理に関する適格性<br>② 英訳<br>② 学歴<br>○ 顔写真付身分証明書<br>推薦状<br>○ 特別な設備                                                                                                    | 証明書に記載された大学・教育機関名を選択してください。       教育レベル       学士号 (大学卒業)       取得日       3月     ・       1     ▼ 2000       大学・教育機関名                                                                               |
| <ul> <li>大学・教育機関名は、卒募</li> <li>中課</li> <li>④ 倫理に関する適格性</li> <li>ジ 委訳</li> <li>ジ歴</li> <li>一 施厚其付身分証明書</li> <li>推薦状</li> <li>一 特別な設備</li> <li>レビューして提出</li> </ul>                                                                                   | 証明書に記載された大学・教育機関名を選択してください。        教育レベル       学士号 (大学卒業)       取得日       3月     1       3月     1       大学・教育機関名       OC大学                                                                       |
| <ul> <li>大学・教育機関名は、卒多</li> <li>中間</li> <li>④ 倫理に関する適格性</li> <li>② 英訳</li> <li>② 学歴</li> <li>● 施写真付身分証明書</li> <li>推薦状</li> <li>● 特別な設備</li> <li>レビューして提出</li> <li>試験</li> </ul>                                                                     | 証明書に記載された大学・教育機関名を選択してください。        教育レベル       学士号 (大学卒業)       取得日       3月     1       3月     1       大学・教育機関名       OC大学                                                                       |
| 大学・教育機関名は、卒募<br>申請<br>② 倫理に関する適格性<br>② 英訳<br>○ 学歴<br>○ 師写真付身分証明書<br>1 推薦状<br>○ 特別な設備<br>レビューして提出<br>試験<br>▲ CLW(−ト1                                                                                                    | 証明書に記載された大学・教育機関名を選択してください。        教育レベル       学士号 (大学卒業)       取得日       3月     1       3月     1       大学・教育機関名       OC大学                                                                       |
| <ul> <li>大学・教育機関名は、卒多</li> <li>中間</li> <li>④ 倫理に関する適格性</li> <li>ジ 英訳</li> <li>学歴</li> <li>● 辞歴</li> <li>● 辞歴</li> <li>● 推薦状</li> <li>● 特別な設備</li> <li>レビューして提出</li> <li>■ に以(-ト1</li> <li>▲ СЦ/(-ト2)</li> </ul>                                    | 証明書に記載された大学・教育機関名を選択してください。        教育レベル       学士号(大学卒業)       取得日       3月     1       3月     1       大学・教育機関名       OC大学         ファイルを選択         展る     解存して終了                                  |
| <ul> <li>大学・教育機関名は、卒多</li> <li>中間</li> <li>( 倫理に関する適格性</li> <li>( 英訳</li> <li>( 学歴</li> <li>( 師写真付身分証明書</li> <li>1 推薦状</li> <li>( 特別な設備</li> <li>レビューして提出</li> <li>1 総験</li> <li>ムレビート1</li> <li>ムレバート1</li> <li>ムレバート2</li> <li>ムレバート3</li> </ul> | 証明書に記載された大学・教育機関名を選択してください。        教育レベル       学士号(大学卒業)       取得日       3月     1       3月     1       大学・教育機関名       OC大学         ファイルを選択         展る         解弁して終了         約方                   |
| <ul> <li>大学・教育機関名は、卒多</li> <li>中課</li> <li>④ 倫理に関する適格性</li> <li>ダ 英訳</li> <li>学歴</li> <li>● 顔写真付身分証明書</li> <li>推薦状</li> <li>● 特別な設備</li> <li>レビューして提出</li> <li>試験</li> <li>▲ CLW(-ト1</li> <li>▲ CLW(-ト1</li> <li>▲ CLW(-ト3</li> <li>証明</li> </ul>  | 証明書に記載された大学・教育機関名を選択してください。           教育レベル         学士号(大学卒業)         取得日         3月       1         3月       1         大学・教育機関名         OC大学         ファイルを選択         展る       解存して終了         終ける |

12.8 「続ける」をクリック。

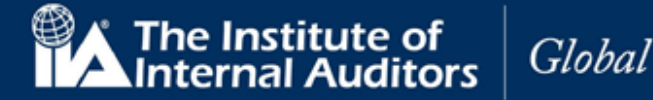

### 学歴の証明で不具合が起きたとき

書類ファイルがアップロードできない、カーソルを合わせても反応しない等の不具合が発生した場合には、以下の照会用情報をご連絡ください。

#### 照会用情報

- ●メール表題:「【学歴の証明】 不具合の報告(問い合わせ者グローバルアカウント番号)
- ●連絡先: cia-mailassistance@iiajapan.com

①グローバルアカウント番号
②英文氏名
③CCMS 登録メールアドレス
④教育レベル:(学士、修士等)
⑤卒業日:(日・月・年を含む)
⑥学校名:
⑦卒業証明書等の画像:(写真・スキャン画像どちらでも差し支えございません)

#### 13. 身分証明書

選択した受験資格に応じた「身分証明書」のページが表示されます。

| <b>@</b> ∧ | Certification Candidate         |             |                     |                   | プロフィール  ようこそ,太郎監査  サインアウト<br>        |  |  |
|------------|---------------------------------|-------------|---------------------|-------------------|--------------------------------------|--|--|
|            | Manage                          | ment System |                     |                   | Japanese - 日本語 🔻                     |  |  |
| ホーム        | リソース                            | お問い合わせ      | ヘルプ                 | 注文履歷              |                                      |  |  |
| 身分詞        | 正明書                             |             |                     |                   |                                      |  |  |
| 現在有効       | な政府発行の                          | )顏写真付身分証    | 明書を提出               | してください。           | 。失効した身分証明書は使用できません。すべての身分証明書はスキャン可能で |  |  |
| 止式なも       | のでめり、与                          | 「具か鮮明なもの    | eanna               | なりません。            |                                      |  |  |
|            |                                 | 顏雪          | 写真 <mark>付身分</mark> | 証明書の種類            |                                      |  |  |
| 甲酮         | <ul> <li>申請</li> <li></li></ul> |             | 府発行運転免              | 許証                | •                                    |  |  |
|            |                                 |             | マイルを選               | 択                 |                                      |  |  |
| □ へ…       |                                 |             | アイルを追加              | L                 |                                      |  |  |
| □顔雪        |                                 |             |                     |                   |                                      |  |  |
| □推調        |                                 |             | Sector 1            | a parte a company |                                      |  |  |
| □ 特別       | 川な設備                            |             | 戻る                  | 保存して終了            | 続ける                                  |  |  |
| レビュー       | して提出                            |             |                     |                   |                                      |  |  |
| 試験         |                                 |             |                     |                   |                                      |  |  |
| 🔒 CIA      | パート1                            |             |                     |                   |                                      |  |  |
| a cia      | パート 2                           |             |                     |                   |                                      |  |  |
| 🔒 CIA      | パート 3                           |             |                     |                   |                                      |  |  |
| 証明         |                                 |             |                     |                   |                                      |  |  |
| ● 実務       | 経験                              |             |                     |                   |                                      |  |  |

13.1 以下の項目を入力してください。

| 写真付き身分証明書 | ドロップダウンリスト(必須) | ドロップダウンメニューから身分証明書のタイプを |
|-----------|----------------|-------------------------|
|           |                | 選択。                     |

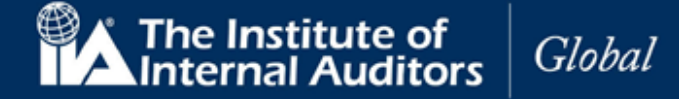

- 13.2 「ファイルを選択」をクリック。
- 13.3 書類ファイル選択画面が表示さます。
- 13.4 書類ファイルを選択。(書類はあらかじめ画像データ化(JPG、PDFなど)してご準備ください。)
- 13.5 「開く」をクリック。

書類がアップロードされます。

| Certifica<br>Manager     | tion Candidate<br>nent System |                         | プロフィール  ようこそ,太郎監査  サインアウト<br>Japanese - 日本語 |  |  |  |
|--------------------------|-------------------------------|-------------------------|---------------------------------------------|--|--|--|
| ホーム リソース                 | お問い合わせ ヘルフ                    | 注文履歷                    |                                             |  |  |  |
|                          |                               |                         |                                             |  |  |  |
| 現在有効な政府発行の<br>正式なものであり、写 | 顔写真付身分証明書を提<br>真が鮮明なものでなけれ    | 出してください。<br>ばなりません。     | 。失効した身分証明書は使用できません。すべての身分証明書はスキャン可能で        |  |  |  |
| 由時                       | 顏写真付身                         | 分証明書の種類                 |                                             |  |  |  |
| 〒開                       | 政府発行運動                        | i<br>免許証                | •                                           |  |  |  |
| ☑ 福建に属する風相               | <sup>*</sup> ファイルを            | ファイルを選択                 |                                             |  |  |  |
| ☑ 学歴                     |                               | Constant<br>State Fight |                                             |  |  |  |
| □ 顏写真付身分証明               |                               |                         |                                             |  |  |  |
| □ 推薦状                    | streft married                | 2v                      |                                             |  |  |  |
| □ 特別な設備                  | Photo ID-                     | Photo ID-Accept.png     |                                             |  |  |  |
| レビューして提出                 |                               |                         |                                             |  |  |  |
| 試験                       | 戻る                            | 保存して終了                  | 続ける                                         |  |  |  |
| GIA/ <sup>↑</sup> - ► 1  |                               |                         |                                             |  |  |  |
| ■ CIAパート 2               |                               |                         |                                             |  |  |  |
| ▲ CIA/ (- ► 3)           |                               |                         |                                             |  |  |  |
| 証明                       |                               |                         |                                             |  |  |  |
| ▲ 実務経験                   |                               |                         |                                             |  |  |  |

写真付き身分証明書の例:

運転免許証・パスポート・在留カード・マイナンバーカード 等(公的機関に発行された身分証明書)

注意:サムネイル画像をクリックすると、新しいブラウザウィンドウに画像が表示されます。

• 画像がアップロードされたら、「続ける」をクリックします。

※記載内容が全て目視でくっきりと確認できる程度に映っているファイルをご提出いただきますようご協力を お願いいたします。

※汚れ・フラッシュによる白とび・ピンボケ・黒くつぶれているなどにより記載内容が確認できない場合には ご提出いただいた書類が却下され、再提出を求められる可能性がございます。

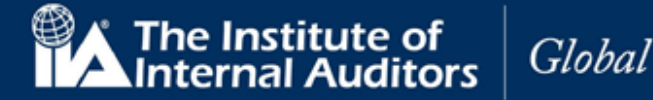

#### 14. 推薦状

「推薦状」のページが表示されます。すべての資格に「推薦状」は必要です。 受験者は以下のいずれかに該当する個人から「推薦状」を取得してください。

- 「有効(Active)」な IIA 認定資格保持者
- 職場の上司または相当する方
- 教授(受験者が学生の場合に限る)

注意:「推薦状」の手続きには推薦人の有効なEメールアドレスの入力が必要となります。

|                               | Certifica<br>Manage                                                                                                    | ation Candida<br>ment System        | te               |                   | プロフィール  ようこそ,太郎監査  サインアウト<br>Japanese - 日本語 ・ |  |  |  |  |
|-------------------------------|----------------------------------------------------------------------------------------------------|-------------------------------------|------------------|-------------------|-----------------------------------------------|--|--|--|--|
| ホーム                           | リソース                                                                                                    | お問い合わせ                              | ヘルプ              | 注文履歴              |                                               |  |  |  |  |
| 推薦れ<br>IIA認定資<br>の一部と<br>IIA認 | 犬<br>格の受験者に<br>して、以下の<br>客定国際資格                                                                                                    | は、高いモラル、<br>)どなたかから推<br><b>5保持者</b> | 高度な専門<br>薦状を入手   | 性、およびII<br>する必要があ | Aの倫理綱要を満たしていることを示さなければなりません。認定申請プロセス<br>ります。  |  |  |  |  |
| 現在<br>担当:<br>推薦者と<br>は、受験:    | の上司<br>教授(学生<br>してふさわし<br>者の氏名とメ                                                                                                    | のみ)<br>い方を指定して<br>〈ールアドレスが          | 、以下の情報<br>示されます。 | 報を入力して<br>。       | ください。IIAは推薦者に対してメールで問い合わせをします。問い合わせに          |  |  |  |  |
| 申請                            |                                                                                                    | 推。                                  | 豊者の氏名            |                   |                                               |  |  |  |  |
| ☑ 倫理                          | <ul><li>✓ 倫理に関する適格性</li><li>✓ 英訳</li></ul>                                                                                                    |                                     | 重大の職位            |                   |                                               |  |  |  |  |
| ☑ 英訴                          |                                                                                                    |                                     | 部監査部長            |                   |                                               |  |  |  |  |
| ☑ 学歴                          |                                                                                                    | 推                                   | 推薦者のEメールアドレス     |                   |                                               |  |  |  |  |
| ☑ 頭与                          | ■ 顔写真付身分証明書<br>■ 推薦日 □ Lame = Lame = |                                     |                  |                   |                                               |  |  |  |  |
| □ 特別                          | の設備                                                                                                    | 推                                   | 薦者の希望            | 言語                |                                               |  |  |  |  |
| VE2-                          | して提出                                                                                                    | E                                   | 本語               |                   | •                                             |  |  |  |  |
| 試験                            |                                                                                                    | 推                                   | 薦者の会社            | 名                 |                                               |  |  |  |  |
|                               | パート 1                                                                                                    | C                                   | 〇株式会社            |                   |                                               |  |  |  |  |
| CIA/                          | パート 2                                                                                                    |                                     |                  |                   |                                               |  |  |  |  |
| CIA/                          | パート 3                                                                                                    | ł                                   | は菌状の依頼を          | 送信                |                                               |  |  |  |  |
| 証明                            |                                                                                                    |                                     |                  |                   |                                               |  |  |  |  |
| ▲ 実務                          | 経験                                                                                                    |                                     | 戻る               | 保存して終う            | 続ける                                           |  |  |  |  |

#### 14.1 以下の項目を入力してください。

| 推薦者の氏名         | (必須)           | 推薦者の氏名を入力。               |
|----------------|----------------|--------------------------|
| 推薦者の職位         | (必須)           | 推薦者の職位を入力。               |
| 推薦者の E メールアドレス | (必須)           | 推薦者の E メールアドレスを入力。       |
| 推薦者の希望言語       | ドロップダウンリスト(必須) | ドロップダウンリストより推薦者の希望言語を選択。 |
| 推薦者の所属企業名      | (必須)           | 推薦者の所属企業名を入力。            |

注意:提出資料に誤りがあった場合は、「閉じる」をクリックして、入カページに戻り、修正することができます。

14.2 「推薦状の送信」をクリックしてください。送信画面が表示されます。

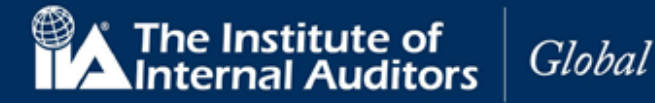

| 推薦者の氏名                     |
|----------------------------|
| 監査次郎                       |
| 推薦者のEメールアドレス               |
| iiacpe-report@iiajapan.com |
| 閉じる                        |

14.3 「推薦状の送信」をクリック。

注:指名した推薦者宛に下記のメールが送信されます。

※メールが届かないときは6ページ「メールが届かない場合」をご参照ください。

| Certification Candidate<br>Management System                                                                                                    |
|----------------------------------------------------------------------------------------------------|
| 監査次郎 様                                                                                                    |
| 太郎 監査 氏は、内部監査人協会(IIA)が運営する資格認定プログラムに申し込まれ<br>ました。IIAは、推薦状を求めております。                                                                                                    |
| あなたは、太郎 監査 氏の高いモラル、高度な専門性、および、IIAの倫理綱要<br>(www.theiia.org/codeofethics)を満たしていることを証明するよう依頼されていま<br>す。                                                                                             |
| https://certification-uat.theiia.org/Public/VerificationRequest.aspx?<br>id=MDJWLE9YMBYUouM4yFeiieY3/hooz/ICZVZs5850KBqtMIa9R3W80pcxM6Y1/MqG をクリッ<br>クしてIIAのウェブサイトに進み、16-03-2020 までに推薦状をお送りください。 |
| ご不明な点がありましたら、CustomerRelations@theiia.org までお問い合わせくださ<br>い。                                                                                                    |
| よろしくお願い申し上げます。                                                                                                    |
| 内部監査人協会(IIA) 国際本部 資格担当部門                                                                                                    |
| 本メールは自動送信されていますので、返信はお受けしておりません。                                                                                                    |
| ID番号: 3015317                                                                                                    |

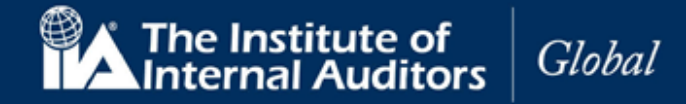

| Certification Candidate<br>Management System |                            |                          | te                                 |                         | プロフィール   ようこそ,太郎監査  サインアウト<br>Japanese - 日本語                                                                                                    |
|----------------------------------------------|----------------------------|--------------------------|------------------------------------|-------------------------|----------------------------------------------------------------------------------------------------|
|                                              | リソース                       | お問い合わせ                   | ヘルプ                                | 注文履歴                    |                                                                                                    |
| 堆茜                                           | +                          |                          |                                    |                         |                                                                                                    |
| 」田辰(                                         |                            |                          |                                    |                         |                                                                                                    |
| T                                            | 記の方は、内                     | 的部監査人協会(                 | IIA)<br>が認定                        | する国際資格                  | のプログラムの受験を申し込まれました。IIAでは、受験者が資格の称号に適格か                                                                                                    |
| とす                                           | っかを判断す                     | ) るにヨたり、IIA<br>)基準となるのは、 | abb<br>た<br>国際<br>貢<br>し<br>に<br>間 | 柏味持有、受<br>理綱要』です。       | 嗽有のエロ、または文映有か子王の場合には担当教授による推薦灰を氷めていま<br>。IIAの『倫理綱要』は、こちらから入手いただけます。                                                                                                    |
| W                                            | ww.theiia.or               | g/codeofethics           |                                    |                         | Ingeneration (Executive Control Control Co |
| 推                                            | 薦状:私は、                     | ここに記載され                  | ている受験                              | 者が、 <mark>II</mark> Aの『 | 倫理綱要』が示す内容に相応しい、高いモラルと専門性を兼ね備えた人物である                                                                                                    |
| 2                                            | 認め、この)                     | い物を推薦します。                | Þ                                  |                         |                                                                                                    |
|                                              |                            |                          |                                    |                         |                                                                                                    |
| 推薦状                                          | の依頼                        |                          |                                    |                         |                                                                                                    |
|                                              |                            |                          |                                    |                         |                                                                                                    |
| 受験者の                                         | 氏名                         |                          |                                    |                         |                                                                                                    |
| 太郎監査                                         | £                          |                          |                                    |                         |                                                                                                    |
|                                              | <b>F</b> .( <b>U Z</b> )   | 1.7                      |                                    |                         |                                                                                                    |
| THE BO TO TO                                 | EX-N/F                     |                          |                                    |                         |                                                                                                    |
| 受験者の<br>cia mail                             |                            | IId dpan.com             |                                    |                         |                                                                                                    |
| 受験者の<br>cia-mail                             | assistance@                |                          |                                    |                         |                                                                                                    |
| 受験者の<br>cia-mail<br>現在の役                     | assistance@<br>:職名         |                          |                                    |                         |                                                                                                    |
| 受験者の<br>cia-mail<br>現在の役<br>N/A              | assistance@<br>a <b>職名</b> |                          |                                    |                         |                                                                                                    |
| 受験者の<br>cia-mail<br>現在の役<br>N/A              | assistance@                |                          |                                    |                         |                                                                                                    |
| 受験者の<br>cia-mail<br>現在の役<br>N/A              | assistance@                |                          |                                    |                         |                                                                                                    |

推薦者が「了承」をクリックすると、以下のメッセージが表示され、手続きが完了します。

| ご返答ね             | りがとうございました。 |
|------------------|-------------|
| <mark>閉じる</mark> |             |
| 55               |             |

14.4 送信画面が閉じられ、「推薦状」のページに戻ります。

14.5 「続ける」をクリック。

#### 推薦者が「了承」をクリックしてから「承認済」ステータスに切り替わるまで最大 48 時間所要します。

注:提出書類に不備等があり、受付を完了できなかった場合、再手続をお願いするメールが送信されます。

以下は身分証明書の手続きで「運転免許証」の有効期限が失効したものが提出されたという事例。

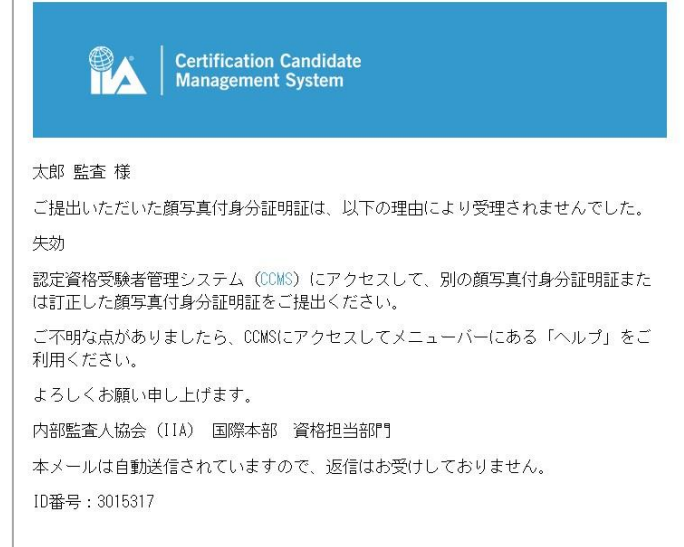

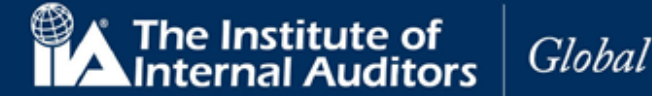

# 推薦状で不具合が起きたとき

- ▶ 推薦者にメールが届かない ⇒6ページ「メールが届かない場合」をご参照ください。 ホワイトリスト登録・フィルタ設定を変更してもメールが届かない場合には、以下の照会用情報をご 連絡ください。
- ▶ 「了承」を押してもらったのにもかかわらず推薦状のステータスが「保留中」のまま
   ⇒推薦者の「了承」後、「承認済」ステータスに切り替わるまで最大 48 時間所要します。
   48 時間経過しても「承認済」に切り替わらない際には、以下の照会用情報をご連絡ください。

### 照会用情報

- ●メール表題:【推薦状】不具合の報告(問い合わせ者グローバルアカウント番号)
- 連絡先: <u>cia-mailassistance@iiajapan.com</u>
  ①グローバルアカウント番号
  ②英文氏名
  ③CCMS 登録メールアドレス
  ④職場の上司 または IIA 国際認定資格保有者 どちらに該当をされる方となるか
  ⑤推薦人の方の氏名
  ⑥推薦人の方の役職
  ⑥推薦人の方の当務先名

> 推薦者の画面に表示される氏名が間違っている

⇒インターネットブラウザの自動翻訳機能を OFF にしてください。氏名をローマ字で登録した場合、誤った 漢字氏名に翻訳されているものが表示されたり、文章がおかしい日本語になる可能性がございます。

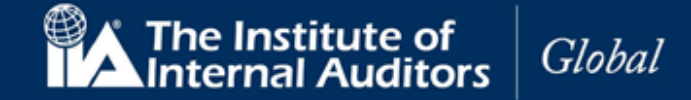

#### 15. 特別な設備

「特別な設備」のページが表示されます。IIA は、試験の実施を制限する可能性のある、障がいを持つ受験者のための試験設備を提供しています。 該当する受験者は、状況を証明する資料を提出してください。

|                        | Certification Candidate    |                                    |                         |                                 | プロフィール  ようこそ,太郎 監査  サインアウト                                                      |
|------------------------|----------------------------|------------------------------------|-------------------------|---------------------------------|---------------------------------------------------------------------------------|
|                        | Manage                     | ment System                        |                         |                                 | Japanese - 日本語 🔹                                                                |
| ホーム                    | リソース                       | お問い合わせ                             | ヘルプ                     | 注文履歷                            |                                                                                 |
| 特別な                    | な設備                        |                                    |                         |                                 |                                                                                 |
| IIAは、デ<br>特別な設<br>済申請書 | ストセンター<br>備をご希望の<br>およびその他 | ーにおいて特別な<br>)場合は、IIAのテ<br>地関連必要書類の | 設備を必要<br>ストセンタ<br>アップロー | 要とされる障が<br>マー設備に関す<br>- ド方法が示さ: | いをお持ちの受験者に対して、法令に則り相応の設備を提供します。<br>る特別申請書をダウンロードしてください。以下の「はい」を選択すると、記入<br>れます。 |
| 由請                     |                            | 試.                                 | 験にあたり                   | 特別な設備が                          | 必要ですか?                                                                          |
| ☑ 倫理                   | 乳に関する適格                    |                                    | ) いいえ<br>) はい           |                                 |                                                                                 |
| ☑ 英訓                   | 9                          |                                    | , 10.4                  |                                 |                                                                                 |
| ☑ 学歴                   | ž                          |                                    |                         |                                 |                                                                                 |
| ☑ 顏雪                   | 写真付身分証明                    | 書                                  | 戻る                      | 保存して終了                          | 続ける                                                                             |
| ☑ 推薦                   | 韩状                         |                                    |                         |                                 |                                                                                 |
| □ 特別                   | 川な設備                       |                                    |                         |                                 |                                                                                 |
| レビュー                   | して提出                       |                                    |                         |                                 |                                                                                 |
| 試験                     |                            |                                    |                         |                                 |                                                                                 |
| 🔒 CIA                  | パート1                       |                                    |                         |                                 |                                                                                 |
| 🔒 CIA                  | パート 2                      |                                    |                         |                                 |                                                                                 |
| 🔒 CIA                  | パート 3                      |                                    |                         |                                 |                                                                                 |
| 証明                     |                            |                                    |                         |                                 |                                                                                 |
| ▲ 実務                   | 経験                         |                                    |                         |                                 |                                                                                 |

15.1 「特別な設備」が必要ない受験者は「いいえ」を選択し「続ける」をクリック。

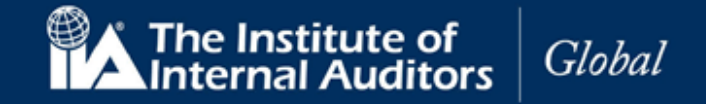

15.2 「特別な設備」が必要な受験者は「はい」を選択してください。資料提出の画面が表示されます。

| 🛞 🖍 🕴 Certifica                                                                                                    | ation Candida                      | te                                                 |                                      | プロフィール  ようこそ,太郎 監査  サインアウト                                                      |
|----------------------------------------------------------------------------------------------------|------------------------------------|----------------------------------------------------|--------------------------------------|---------------------------------------------------------------------------------|
| Manage                                                                                                    | ment System                        |                                                    |                                      | Japanese - 日本語 🔹                                                                |
| ホーム リソース                                                                                                    | お問い合わせ                             | ヘルプ                                                | 注文履歷                                 |                                                                                 |
| 特別な設備<br>IIAは、テストセンタ-<br>特別な設備をご希望の<br>済申請書およびそのft                                                                                                    | ーにおいて特別な<br>D場合は、IIAのテ<br>b関連必要書類の | 設備を必要と<br>ストセンタ-<br>アップロード                         | ≤される障が<br>−設備に関す<br>≤方法が示さ           | いをお持ちの受験者に対して、法令に則り相応の設備を提供します。<br>る特別申請書をダウンロードしてください。以下の「はい」を選択すると、記入<br>れます。 |
| <ul> <li>中間</li> <li>② 倫理に関する連絡</li> <li>② 英訳</li> <li>② 学歴</li> <li>② 施算真付身分延時</li> <li>② 推薦状</li> <li>③ 特別な設備</li> <li>レビューして提出</li> <li>試験</li> <li>▲ CIAVTート1</li> <li>▲ CIAVTート2</li> <li>▲ CIAVTート3</li> <li>証明</li> <li>▲ 実務経験</li> </ul> | utt<br>C<br>後<br>書                 | 線にあたり特<br>) いいえ<br>) はい<br>で書類をアツ<br>ワァイルを選択<br>戻る | が別な設備が。<br>プロードし!<br><u> 森存して</u> 触了 | 必要ですか?<br>ます。<br>酸ける                                                            |

注意:後から資料を提出することも可能ですが、資料提出がない間は受験申込の提出を完了することはできません。

- 15.3 「ファイルを選択」をクリックしてください。ファイルアップロードの画面が表示されます。
- 15.4 「ファイルを選択」を再度クリック。
- 15.5 書類ファイル選択画面が表示されます。(書類はあらかじめ画像データ化(JPG、PDFなど)してご 準備ください。)
- 15.6 書類ファイルを選択。
- 15.7 「開く」をクリック。

書類アップロード画面内に書類がアップロードされます。 注意:2 種類以上の書類をアップロードする場合は同じ手順を繰り返してください。

- 15.8 書類アップロード画面の「閉じる」をクリック。
- 15.9 「続ける」をクリック。

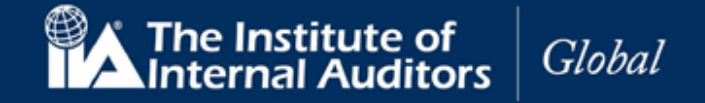

15.10

「レビューして提出」ページが以下の必要提出書類のリストと共に表示されます。

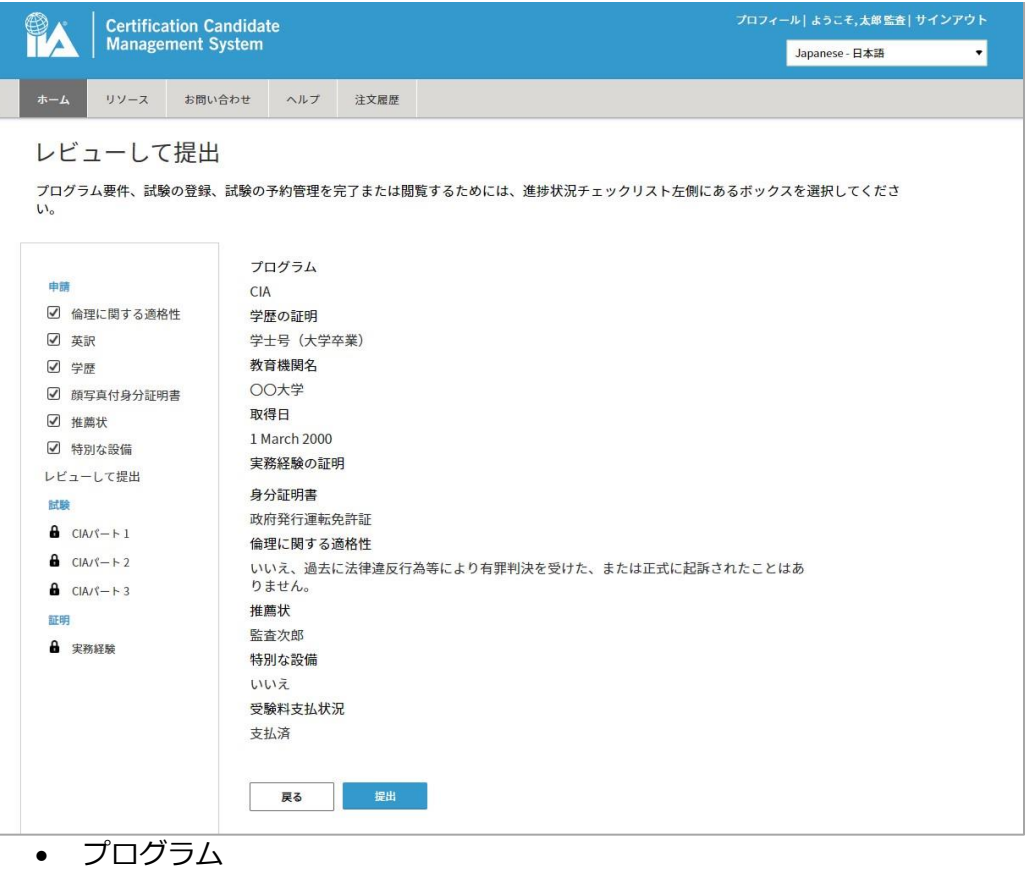

- 学歴の証明
- 所属機関名
- 取得日
- 身分証明書
- 倫理に関する適格性
- 推薦状
- 特別な設備
- 受験料支払状況

注意:申込手続きの課程で問題があれば、ナビゲーション・チェックリストから該当項目を選択して修正する ことができます。

#### 15.11 「提出」をクリック。

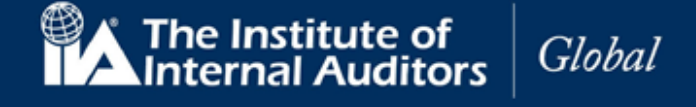

CCMS のホームページに戻ります。受験申込の手続き状況が表示されています。 **提出完了後、48 時間以内に「プログラムの状況」が「申込済」から「承認済」に切り替わります。** 

| 「承認済」への切り替えをもって、CIA 登録が完了となります。 |          |
|---------------------------------|----------|
| 🛱 🖌 Certification Candidate     | プロフィール よ |

| ŸA _                   | Certifica                  | tion Candidat                       | te    |      |                 | プロフィール ようこそ,太郎 監査   サインアワト |
|------------------------|----------------------------|-------------------------------------|-------|------|-----------------|----------------------------|
|                        | Manage                     | ment System                         |       |      |                 | Japanese - 日本語 🔹           |
| ホーム                    | リソース                       | お問い合わせ                              | ヘルプ   | 注文履歴 |                 |                            |
|                        |                            |                                     |       |      | 太郎 監査 (3015317) |                            |
| 京橋3-3                  | 3-11                       |                                     |       |      | Харша (001001.) |                            |
| 中央区, To<br>Japan       | kyo 104003                 | 31                                  |       |      |                 |                            |
| cia-maila              | ssistance@                 | ilajapan.com                        |       |      |                 |                            |
| IIA会員:<br>所属する         | いいえ<br>回別代表機関              | 名:                                  |       |      |                 |                            |
| 氏名変更の申                 | 晴を提出                       |                                     |       |      |                 |                            |
|                        |                            | _                                   |       | _    |                 |                            |
|                        | イールの更新                     |                                     |       |      |                 |                            |
|                        |                            |                                     |       | 伯    | 「鰆由込中のプログラム     |                            |
|                        |                            |                                     |       |      |                 |                            |
|                        |                            |                                     |       |      | 公認内部監査人 (CIA)   |                            |
| プログラ                   | ムの状況:                      | 申込済                                 |       |      |                 |                            |
| プログラ<br>受験料支           | ムの有効期<br>払: 支払済            | 退:6 June 2020                       |       |      |                 |                            |
| 身分証明                   | 書:提出済                      | 3 March 2020 - 保                    | 留中    |      |                 |                            |
| 字歴の証<br>推薦状:           | 舰:提出消8<br>提出済8 Mai         | 3 March 2020 - 1年<br>rch 2020 - 保留中 | 3日日 3 |      |                 |                            |
|                        |                            |                                     |       |      |                 |                            |
| 71                     | ノグラムの管理                    |                                     |       |      |                 |                            |
|                        |                            |                                     |       |      |                 |                            |
|                        |                            |                                     |       |      | 新規受験申込          |                            |
| 認リスク管理                 | 聖監査人の受験                    | 申込                                  |       |      |                 |                            |
| ualification           | in Internal Au             | dit Leadershipの受い                   | 後申込   |      |                 |                            |
| nternal Audi<br>內部統制評価 | t Practitionerの<br>指導士の受験申 | の受験申込<br>9込                         |       |      |                 |                            |
| 認金融監査                  | 人の受験申込                     |                                     |       |      |                 |                            |
|                        |                            |                                     |       |      |                 |                            |

- 申込をしたプログラム名
- 申込プログラムのステータス「申込済」(→書類提出後 48 時間以内に「承認済」に切り替わります)
- プログラムの有効期限
- 受験料支払
- 身分証明書、推薦状の提出状況
   「保留」(承認となるまで)

| 公認内部監査人 (CIA)                      |
|------------------------------------|
| プログラムの状況:申込済                       |
| プログラムの有効期 <sub>限・o</sub> June 2020 |
| 受験料支払:支払済                          |
| 身分証明書:提出済8 March 2020 - 保留中        |
| 字歴の証拠:提出済8 March 2020 - 保留中        |
| 推薦状:提出済8 March 2020 - 保留中          |
|                                    |
| ↓= プログラムの管理                        |

www.globaliia.org 36

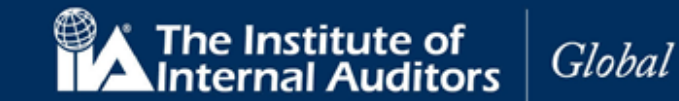

# CIA 登録に際する各書類提出のプロセスはこちらの「提出」ボタンのクリックによって完了いたします。 「提出」ボタンを忘れずに押していただきますようお願いいたします。

各書類の提出が完了し、CIA 登録の要件が満たされますと、システム内で登録の承認手続きが開始されます。 CIA 登録が承認されますと、申込プログラムのステータスの「申込済」が「承認済」に切り替わります。 各パート試験の申込は「承認済」ステータスに切り替わった後に可能になる仕様でございます。

# CIA 試験プログラムのステータスの切替には、システムの都合上最大 48 時間ほど要します。 書類提出が完了してもすぐには受験申込はできませんので何卒ご了承ください。

#### 書類提出後の不具合が起きたとき

「提出」ボタンを押した後 48 時間経過しても「承認済」に切り替わらない場合には、以下の通りの照会用情報 をお知らせください。

#### 照会用情報

- ●メール表題:【CIA 登録ステータス切替】不具合の報告(問い合わせ者グローバルアカウント番号)
- ●連絡先: cia-mailassistance@iiajapan.com

①グローバルアカウント番号

②英文氏名

③CCMS 登録メールアドレス

CIA 登録ステータスが 48 時間経過しても切り替わらなかった旨をお知らせください。

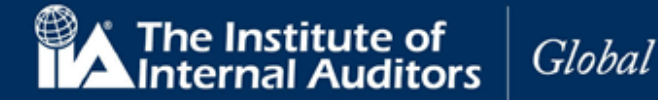

#### 16. 実務経験の入力

16.1 CCMS のホームページの「プログラムを管理」をクリック。

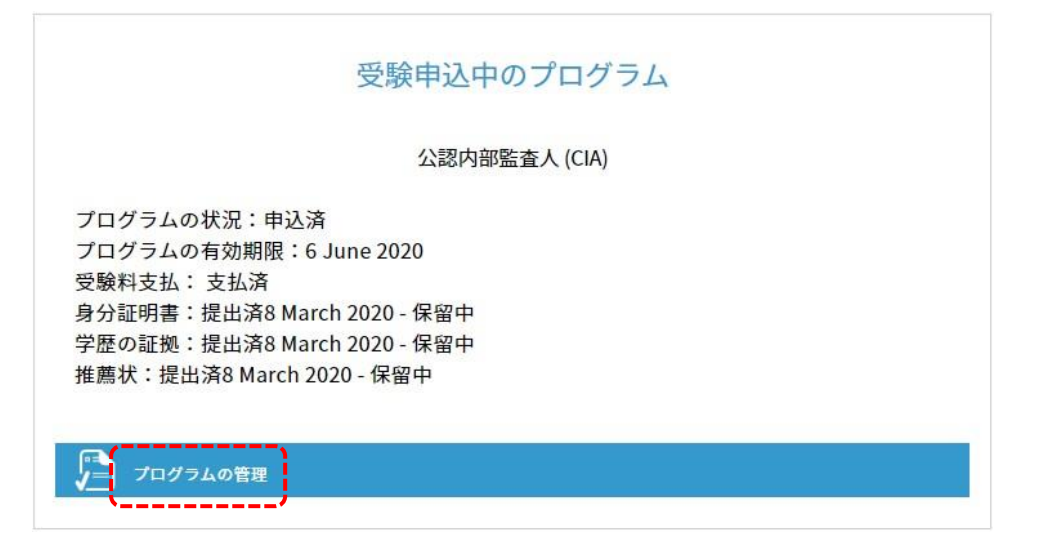

16.2 ナビゲーション・チェックリストから「実務経験」をクリック。

「実務経験の証明」ページが表示されます。例として、学士号(大学卒業)の方は 24 カ月の内部監査 実務経験が必要です。

| 🗒 🖍 🕴 Certificati                                                                                                    | on Candidate                                                                                                    |                                                    | プロフィール  ようこそ,太郎監査  サインアウト       |
|----------------------------------------------------------------------------------------------------|----------------------------------------------------------------------------------------------------|----------------------------------------------------|---------------------------------|
| Managem                                                                                                    | ent System                                                                                                    |                                                    | Japanese - 日本语 🔹                |
| ホーム リソース                                                                                                    | お問い合わせ ヘルプ                                                                                                    | 注文履歴                                               |                                 |
| レビューして<br>プログラム要件、試験の<br>してください。                                                                                                   | 是出<br><sup>登録、試験の予約管理</sup>                                                                                                    | を完了または腹                                            | 覧するためには、進捗状況チェックリスト左側にあるボックスを選択 |
| <ul> <li>申請</li> <li>倫理に関する適格性</li> <li>英訳</li> <li>第匹</li> <li>第匹</li> <li>第二章 (14)(14)(14)(14)(14)(14)(14)(14)(14)(14)</li></ul> | プログラム<br>CIA<br>学歴の証明<br>学士号(大学<br>取得日<br>1 March 200<br>実務経験の記<br>身分証明書<br>取府発行関連)<br>にいいえに、過い<br>とはあります<br>推薦状<br>監査次部<br>特別な設備<br>いいえ<br>受験料支払式 | 空卒業)<br>0<br>日明<br>5.逸格許証<br>5.念後律違反行<br>たん。<br>、況 | 為等により有罪判決を受けた、または正式に起訴されたこ      |

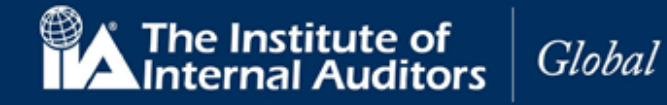

| Certific                                             | ation Candid         | ate     |               | プロフィール   ようこそ, 太郎 監査   サインアウト       |
|------------------------------------------------------|----------------------|---------|---------------|-------------------------------------|
| Manage                                               | ment System          | 1       |               | Japanese - 日本語 •                    |
| ホーム リソース                                             | お問い合わせ               | ヘルプ     | 注文履歷          |                                     |
| 宇務経験の言                                               | TAB                  |         |               |                                     |
|                                                      |                      |         |               |                                     |
| 認定プログラムの実<br>提出するためのプロ                               | 务経験要件は、最<br>セスは2つです。 | 最終字歴が基準 | 隼となります。       | 実務経験は内部監査または関連分野でなければなりません。実務経験の証明を |
| 1. 詳細な実務経験                                           | 0入力                  |         |               |                                     |
| 2. 実務経験の証明                                           | 0入手                  |         |               |                                     |
|                                                      |                      |         |               |                                     |
|                                                      |                      |         | ( ) minimum - |                                     |
| 甲請                                                   |                      | 子士与保持者  | (大子卒業者)の      | 厳性必要経験は 24 ヶ月です。                    |
| <ul> <li>備理に関する適格</li> <li>4 ###</li> </ul>          | Ŧ                    |         |               |                                     |
| ■ 央訳<br>0 …—                                         |                      | 有効な実務経験 | 記録か見つかりま      | $\mathcal{C}_{\mathcal{N}_{0}}$     |
|                                                      |                      |         |               | 必要か日数 24                            |
| <ul> <li>         ········         ·······</li></ul> | 5                    |         |               |                                     |
| ● 推薦状                                                |                      |         |               | 入力した月数0                             |
| ● 特別な設備                                              |                      |         |               | 残りの月数 24                            |
| レビューして提出                                             |                      |         |               |                                     |
|                                                      |                      | 追加      |               |                                     |
|                                                      |                      |         | 1             |                                     |
|                                                      |                      |         |               |                                     |
| CIA/S→ ト 1     CIA/S→ ト 2     CIA/S→ ト 2             |                      |         |               |                                     |
| СІА/S- F 1<br>СІА/S- F 2<br>СІА/S- F 3               | e                    |         |               |                                     |
|                                                      | e                    |         |               |                                     |

16.3 「追加」をクリックしてください。「実務経験の証明」ページが表示されます。

| Management Sys                                                                                                    | stem                                                                                            |                                                                                             |                              |                |
|----------------------------------------------------------------------------------------------------|-------------------------------------------------------------------------------------------------|---------------------------------------------------------------------------------------------|------------------------------|----------------|
| マーム リソース お問い合わ                                                                                                    |                                                                                                 |                                                                                             |                              | Japanese - 日本語 |
|                                                                                                    | わせ ヘルプ                                                                                          | 注文履歷                                                                                        |                              |                |
| <ul> <li>実務経験の証明</li> <li>確認に関する適格性</li> <li>英訳</li> <li>学歴</li> <li>確写真対身分証明書</li> <li>推薦状</li> <li>特別な設備</li> <li>レビューして提出</li> <li>試験</li> <li>C(A/5-ト1</li> <li>C(A/5-ト1</li> <li>C(A/5-ト3)</li> <li>説明</li> <li>実務経験</li> </ul> | これが現職です。<br>田幼日<br>解始日<br>終了日<br>雇用主<br>電位<br>主な業務     〇内部監査〇〇〇監査・評価・市区町村名<br>国名<br>国名<br>蜀海府県名 | ・<br>・<br>・<br>・<br>・<br>・<br>・<br>・<br>・<br>・<br>・<br>・<br>・<br>・<br>・<br>・<br>・<br>・<br>・ | ・<br>・<br>*ジXント<br>告査 ○ 内部統制 |                |

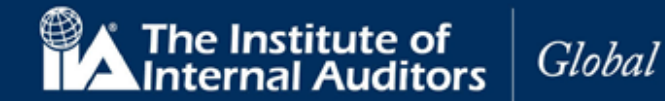

# 16.4 以下の項目を入力してください。

| これが現職です。 | チェックボックス       | 現職での経験の場合は選択。             |
|----------|----------------|---------------------------|
| 開始日(月)   | ドロップダウンリスト(必須) | 開始日(月)を入力。                |
| 開始日(年)   | ドロップダウンリスト(必須) | 開始日(年)を入力。                |
| 終了日(月)   | ドロップダウンリスト(必須) | 終了日(月)を入力。                |
| 終了日(年)   | ドロップダウンリスト(必須) | 終了(月)を入力。                 |
| 雇用主      | (必須)           | 雇用主名を入力。                  |
| 職位       | (必須)           | 職位を入力。                    |
| 主な業務     | ラジオボタン         | 主な業務を選択。                  |
| 市町村名     | (必須)           | 市町村名を入力。                  |
| 国名       | (必須)           | ドロップダウンリストから国名を選択。        |
| 都道府県名    | 英数字(必須)        | ドロップダウンリストから都道府県名を入力(英文)。 |

# 16.5 実務経験ごとに保存してください。

|                                                                             | Certifica    | tion Candida                                                                                                    | ndidate                                                                              |          |                                                                                             |                                   |                                     | プロフィール ようこそ,太郎 監査  サインアウト |  |       |            | ウト |   |
|-----------------------------------------------------------------------------|--------------|----------------------------------------------------------------------------------------------------|--------------------------------------------------------------------------------------|----------|---------------------------------------------------------------------------------------------|-----------------------------------|-------------------------------------|---------------------------|--|-------|------------|----|---|
|                                                                             | Manager      | ment System                                                                                                    |                                                                                      |          |                                                                                             |                                   |                                     |                           |  | Japar | nese - 日本語 |    | • |
| ホーム                                                                         | リソース         | お問い合わせ                                                                                                    | ヘルプ                                                                                  | 注文履歴     |                                                                                             |                                   |                                     |                           |  |       |            |    |   |
| ホーム<br>実務紹<br>・<br>・<br>・<br>・<br>・<br>・<br>・<br>・<br>・<br>・<br>・<br>・<br>・ | リソース         | お問い合わせ      こ      こ      に      日      こ      に      に      し      に      に | ヘルブ<br>れが現職です<br>始日<br>月<br>7日<br>2月<br>明主<br>式会社ABC<br>泣<br>即監査部<br>な業務<br>0 内部監査() | 注文履歴<br> | ・<br>・<br>・<br>・<br>・<br>・<br>・<br>・<br>・<br>・<br>・<br>・<br>・<br>・<br>・<br>・<br>・<br>・<br>・ | 2000<br>2001<br>マネジメント<br>部監査 〇 内 | <ul> <li>▼</li> <li>○部統制</li> </ul> |                           |  |       |            |    |   |
| □ 実務                                                                        | 証明<br>□ 実務経験 | 中<br>国:<br>百<br>都                                                                                                    | <ul> <li>四内石</li> <li>中央区</li> <li>名</li> <li>道府県名</li> </ul>                        |          | •                                                                                           |                                   |                                     |                           |  |       |            |    |   |
|                                                                             |              | T                                                                                                    | okyo<br>戻る                                                                           | 保存       | •                                                                                           |                                   |                                     |                           |  |       |            |    |   |

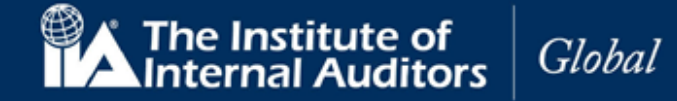

入力結果が画面に表示されます。

|                                                         | Certifica        | tion Candida | ite          |           |                      |      |           |      |         |          | ようこそ,太郎        | 監査 サイ |  |
|---------------------------------------------------------|------------------|--------------|--------------|-----------|----------------------|------|-----------|------|---------|----------|----------------|-------|--|
|                                                         | Manage           | ment System  |              |           |                      |      |           |      |         | Jap      | anese - 日本語    | ł     |  |
| х-4                                                     | リソース             | お問い合わせ       | ヘルプ          | 注文履歷      |                      |      |           |      |         |          |                |       |  |
| 日務公                                                     | 又略の司             | - AB         |              |           |                      |      |           |      |         |          |                |       |  |
| マクカイン                                                   | エッス・ノロ           | 1973         | 線学歴が其        | ∉となります. ≸ | 2茶経験け内部監:            | ちまたは | 関連分野で     | なけわ  | ぱなりま    | サム. 実    | 務経験の証          | 田を    |  |
| 出する                                                     | ためのプロセ           | スは2つです。      | AK 3-10213 € |           | CONVENIENCE PROPERTY |      | NENI C    |      | 10.0.20 | . 2708 2 | and the second | -710  |  |
| 1.詳細7<br>2.実務編                                          | な実務経験の<br>経験の証明の | 入力<br>入手     |              |           |                      |      |           |      |         |          |                |       |  |
|                                                         |                  |              |              |           |                      |      |           |      |         |          |                |       |  |
| 申請                                                      |                  |              | 組織名          | 肩書        | 開始年月                 | 終了年  | 月         | 月    |         |          |                |       |  |
| ▲ 倫理                                                    | に関する適格性          |              |              |           |                      |      |           | 数    |         |          |                |       |  |
| ▲ 英訳                                                    | 5                |              | 株式会社         | 内部監査部     | January 2000         | Dece | mber 2001 | 24   | 編集      | 削除       |                |       |  |
| ▲ 学歴                                                    | 5                |              | nbe          |           |                      |      |           |      |         |          |                |       |  |
| ● 顔写                                                    | 真付身分証明書          |              |              |           |                      |      | 必         | 要な月  | 数       | 24       |                |       |  |
|                                                         | 17、20/22         |              |              |           |                      |      | 入力        | っした月 | ]数      | 24       |                |       |  |
| <ul> <li>・・・・・・・・・・・・・・・・・・・・・・・・・・・・・・・・・・・・</li></ul> | して提出             |              |              |           |                      |      | 残         | りの月  | 数       | 0        |                |       |  |
| 試験                                                      |                  |              |              |           |                      |      |           |      |         |          |                |       |  |
|                                                         | パート1             |              | 続ける          |           |                      |      |           |      |         |          |                |       |  |
|                                                         | パート2             |              |              |           |                      |      |           |      |         |          |                |       |  |
| CIA.                                                    | パート3             |              |              |           |                      |      |           |      |         |          |                |       |  |
| 証明                                                      |                  |              |              |           |                      |      |           |      |         |          |                |       |  |
|                                                         | TAN TA           |              |              |           |                      |      |           |      |         |          |                |       |  |

注意:必要な実務経験年数が満たされるまで(残りの月数が「0」になるまで)、入力を繰り返してください。 16.6 「続ける」をクリック。

参考:

どのような業務が実務経験として認められるのか、高校卒業・短期大学卒業の場合の要件等は以下の資料に記載がございますので、併せてご参照ください。

認定資格受験者ハンドブック 25 ページ

⇒ https://www.iiajapan.com/leg/pdf/certifications/cia/IIA\_Certification\_Candidate\_Handbook\_2022.pdf

よくある質問 17 ページ, 19 ページ

⇒ https://www.iiajapan.com/leg/pdf/certifications/cia/IIA\_Certification\_faq.pdf

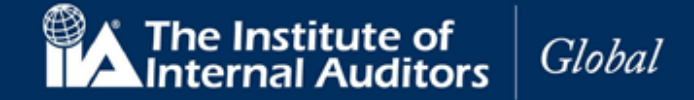

#### 17. 実務経験の証明

17.1 「実務経験の証明」ページが表示されます。あなたの実務経験を証明できる、職場の上司または IIA 認定資格保持者の名前と E メールアドレスを入力してください。

| <b>注音</b> , | 心ず右効か F | メールア | ドレフを入 | <b>h</b> 1.7 | ください                     |
|-------------|---------|------|-------|--------------|--------------------------|
| 止忌.         | 心り白がるに  | スールゲ | トレスペハ |              | $\backslash L \subset V$ |

| 🛛 🗒 💦 🔰 Certification | Candidate                       |                           | プロフィール  ようこそ,太郎 監査  サイン |  |  |
|-----------------------|---------------------------------|---------------------------|-------------------------|--|--|
| Management            | System                          |                           | Japanese - 日本語          |  |  |
| ホーム リソース お問           | い合わせ ヘルプ 注文履歴                   |                           |                         |  |  |
| 宝務経験の証明               |                                 |                           |                         |  |  |
| メールを円信して中政保険な         | 「「明すスニンがったて、現かのと司またけ            | IIA 国際造校保持来の氏々とFメール マビレフま | 3                       |  |  |
| メールを文旨して天物程敬で         | と証明9ることかできる、現住の上可または            | IA国際貝柏味持者の氏名とEメールアトレスを    | X/JUCC/2200             |  |  |
|                       | 実務経験証明者の立場                      |                           |                         |  |  |
| 中請                    | 現在の上司                           | •                         |                         |  |  |
| ▲ 倫理に関する適格性           | 実務経験証明者の氏名                      |                           |                         |  |  |
| ▲ 英訳                  | 監査三郎                            |                           |                         |  |  |
| ■ 字壁<br>▲ 商定百付良公式用来   | 実務経験証明者の希望言語                    |                           |                         |  |  |
| ▲ 推薦注                 | 日本語                             | •                         |                         |  |  |
| ● 特別な設備               | 実務経験証明者のEメールアドレス                |                           |                         |  |  |
| レビューして提出              | cia-mailassistance@iiajapan.com |                           |                         |  |  |
| 試験                    | 実務経験証明者のEメールアドレスの               | )確認                       |                         |  |  |
| □ CIA/パート 1           | cia-mailassistance@iiajapan.com |                           |                         |  |  |
| □ CIA/1-F2            |                                 |                           |                         |  |  |
| □ CIA/(- ► 3          | 戻る 証明の依頼を送信                     |                           |                         |  |  |
|                       |                                 |                           |                         |  |  |
|                       |                                 |                           |                         |  |  |

| 証明者の立場            | ドロップダウンリスト(必須) | ドロップダウンリストから証明者の立場を<br>選択。 |
|-------------------|----------------|----------------------------|
| 証明者の氏名            | (必須)           | 証明者の氏名を入力。                 |
| 証明者の希望言語          | ドロップダウンリスト(必須) | ドロップダウンリスから希望言語を選択。        |
| 証明者のEメールアドレス      | (必須)           | 証明者の E メールアドレスを入力。         |
| 証明者の E メールアドレスの確認 | 英数字(必須)        | 証明者の E メールアドレスを再入力。        |

17.3 「証明書の依頼を送信」をクリックしてください。画面が表示されます。

17.4 「証明書の依頼を送信」をクリック。

| 実務経験証明<br>監査三郎          | 者の氏名                             |  |
|-------------------------|----------------------------------|--|
| 実務経験証明<br>cia-mailassis | 者のEメールアドレス<br>tance@iiajapan.com |  |
| -                       |                                  |  |

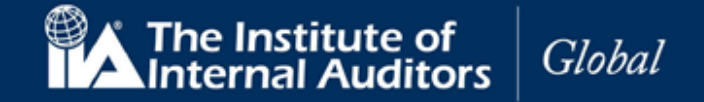

注意:送信前に修正が必要な場合は、「閉じる」をクリック、入力画面に戻って修正してください。 画面が閉じられ、実務経験証明の入力画面に戻ります。

| 監査三郎<br>実務経験証明者のFメールアドレス                |
|-----------------------------------------|
| 実務経験証明者のFメールアドレス                        |
| 大小小 L L L L L L L L L L L L L L L L L L |
| cia-mailassistance@iiajapan.com         |

17.5 「ホーム」をクリック。実務経験のステータスが「保留中」に更新されます。

| 受験申込中のプログラム                    |
|--------------------------------|
| 公認内部監查人 (CIA)                  |
| プログラムの状況:承認済                   |
| プログラムの有効期限:8 March 2023        |
| 実務経験の証明:提出済11 March 2020 - 保留中 |
| CIAパート 1: 受験可能                 |
| CIAパート 2: 受験可能                 |
| CIAパート 3: 受験可能                 |
| プログラムの延長                       |
| プログラムの管理                       |

この間に、実務経験書の証明者として指名された方宛に下記の内容のメールが送信されます。

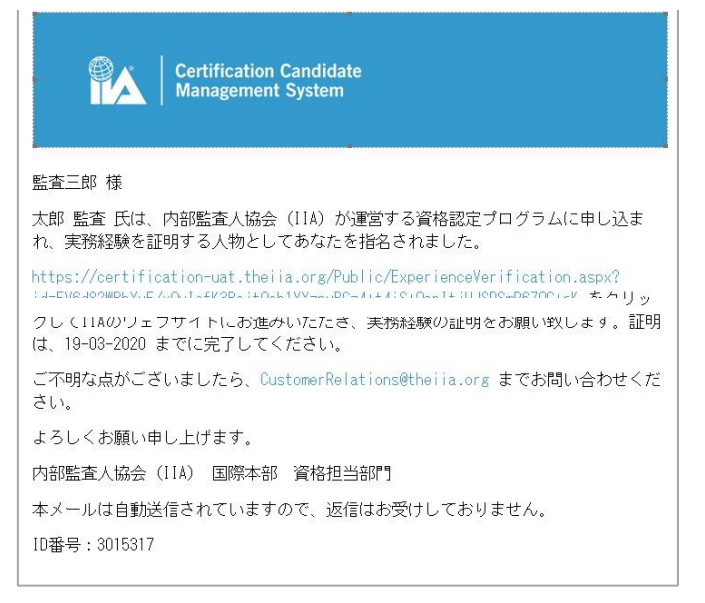

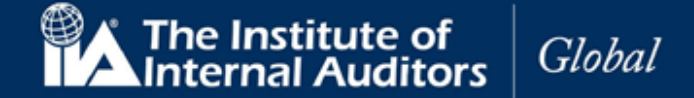

す。

証明者が提示された内容に同意、「提出」をクリックすると、実務経験証明書が承認され、ステータスが「承認

済」に更新されま

| Washing Status Status Comparison Status Status Comparison Status Status Comparison Status Status St |                            |                                              |              |               |    |
|----------------------------------------------------------------------------------------------------|----------------------------|----------------------------------------------|--------------|---------------|----|
| a-mailassistance@ilajapan.com<br>パログラム<br>A<br>超離名 離位 開始年月 終7年<br>株式会社ABC 内部監査部 January 2000 Decen<br>パ私の知る限り、太郎監査によって報告された上記の実務経験は正確であると証明します。<br>受験申込中のプログラム<br>公認内部監査人 (CIA)<br>プログラムの状況:承認済<br>プログラムの有効期限:8 March 2023<br>実務経験の証明:承認済<br>CIAパート 1:受験可能<br>CIAパート 2:受験可能<br>CIAパート 2:受験可能                                                                                                    | 者のEメールアドレ                  | z                                            |              |               |    |
| オログラム<br>A     職位     開始年月     株了年       組織名     職位     開始年月     株了年       株式会社ABC     内部監査部     January 2000     Decen       イ私の知る限り、太郎監査によって報告された上記の実務経験は正確であると証明します。         ごびののののであると証明します。       ごびのののののののののののののののののののののののののののののののののののの                                                                                                    | mailassistance@iia         | ijapan.com                                   |              |               |    |
| A<br>組織名 <u>限位</u> <u>開始年月</u> <u>終了年</u><br>株式会社ABC 内部監査部 January 2000 Decen<br>く私の知る限り、太郎監査によって報告された上記の実務経験は正確であると証明します。                                                                                                    | グラム                        |                                              |              |               |    |
| <ul> <li>組織名 風位 開始年月 終7年</li> <li>株式会社ABC 内部監査部 January 2000 Decen</li> <li>メ約知る限り、太郎監査によって報告された上記の実務経験は正確であると証明します。</li> <li>プログラムの大況: 承認済<br/>プログラムの有効期限:8 March 2023</li> <li>実務経験の証明:承認済<br/>CIAパート1:受験可能</li> <li>CIAパート2:受験可能</li> <li>CIAパート2:受験可能</li> <li>CIAパート3:受験可能</li> </ul>                                                                                                    |                            |                                              |              |               |    |
| 株式会社ABC 内部監査部 January 2000 Decen<br>へ私の知る限り、太郎監査によって報告された上記の実務経験は正確であると証明します。<br>ご思<br>ひであると証明します。<br>びこのプログラムの<br>でのプログラムの<br>な認内部監査人 (CIA)<br>プログラムの<br>す効期限:8 March 2023<br>実務経験の証明: 承認済<br>CIAパート 1: 受験可能<br>CIAパート 2: 受験可能<br>CIAパート 3: 受輪可能                                                                                                    | 織名                         | 職位                                           | 開始年月         | 終了年月          | 月数 |
| <ul> <li>私の知る限り、太郎監査によって報告された上記の実務経験は正確であると証明します。</li> <li>受験申込中のプログラム</li> <li>登験申込中のプログラム</li> <li>公認内部監査人 (CIA)</li> <li>プログラムの状況:承認済</li> <li>プログラムの有効期限:8 March 2023</li> <li>実務経験の証明:承認済</li> <li>CIAパート1:受験可能</li> <li>CIAパート2:受験可能</li> <li>CIAパート3:受験可能</li> </ul>                                                                                                    | 式会社ABC                     | 内部監査部                                        | January 2000 | December 2001 | 24 |
| 公認内部監査人 (CIA)<br>プログラムの状況:承認済<br>プログラムの有効期限:8 March 2023<br>実務経験の証明:承認済<br>CIAパート 1:受験可能<br>CIAパート 2:受験可能<br>CIAパート 3:受験可能                                                                                                    |                            |                                              |              |               |    |
| プログラムの状況:承認済<br>プログラムの有効期限:8 March 2023<br>実務経験の証明:承認済<br>CIAパート 1: 受験可能<br>CIAパート 2: 受験可能<br>CIAパート 3: 受験可能                                                                                                    |                            |                                              | 公認内部監查人 (C   | IA)           |    |
| プログラムの有効期限:8 March 2023<br>実務経験の証明:承認済<br>CIAパート 1: 受験可能<br>CIAパート 2: 受験可能<br>CIAパート 3: 受験可能                                                                                                    | プログラム                      | の状況:承認済                                      |              |               |    |
| 実務経験の証明:承認済<br>CIAパート 1: 受験可能<br>CIAパート 2: 受験可能<br>CIAパート 3: 受験可能                                                                                                    | プログラム                      | の有効期限:81                                     | March 2023   |               |    |
| CIAパート 1: 受験可能<br>CIAパート 2: 受験可能<br>CIAパート 3: 受験可能                                                                                                    | 実務経験の                      | )証明:承認済                                      |              |               |    |
| CIAハート 2: 受験可能<br>CIAパート 3: 受験可能                                                                                                    | CIA/Y-F                    | 1: 受験可能                                      |              |               |    |
|                                                                                                    |                            | <ol> <li>2: 安騻可能</li> <li>2: 医睑可能</li> </ol> |              |               |    |
|                                                                                                    |                            | 5. 又歌門肥                                      |              |               |    |
| プログラムの延長                                                                                                    | CIA/ - F                   |                                              |              |               |    |
|                                                                                                    | CIAパート<br>CIAパート<br>プログラムの | 延長                                           |              |               |    |

実務経験の証明 – 回答がない場合

「実務経験の証明」が送信されて7日経過しても、回答がない場合、受験者宛てに以下のメッセージが送 信されます。

件名:実務経験証明に関するお願い

実務経験の証明のためにあなたが指定された方は、まだ証明書を提出されていません。認定資格受 験者管理システムにアクセスして、督促をするか、あなたの経験が証明できる別の方をご指名くだ さい。

ご不明な点がありましたら、CCMS にアクセスしてメニューバーにある「ヘルプ」をご利用ください。

よろしくお願い申し上げます。

「実務経験の証明」ページは変更可能です。受験者は証明者にメールを再送することもできますし、別の推薦 者を設定することもできます。いずれも必ず送信先 E メールアドレスをご確認ください。

※変更できない場合には、CCMSのヘルプより新規案件を開いていただくか、

日本内部監査協会国際資格課( <u>cia-mailassistance@iiajapan.com</u> ) 宛に①グローバルアカウント番号、②英文氏名、③CCMS 登録メールアドレスをお知らせください。

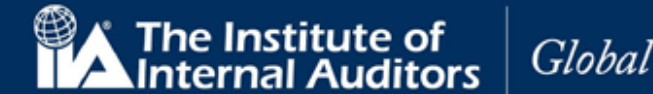

- CCMS にログイン。
- 「プログラムの管理」をクリック。
- ナビゲーション・チェックリストから「実務経験の証明」を選択。
- 「続ける」をクリック。

### 実務経験の証明に関する不具合

- ➤ 証明者にメールが届かない ⇒6ページ「メールが届かない場合」をご参照ください。 ホワイトリスト登録・フィルタ設定を変更してもメールが届かない場合には、以下の照会用情報をご 連絡ください。
  - ▶ 「提出」を押してもらったのにもかかわらず実務経験の証明のステータスが「保留中」のまま ⇒証明者の「提出」後、「承認済」ステータスに切り替わるまで最大 48 時間所要します。 48 時間経過しても「承認済」に切り替わらない際には、以下の照会用情報をご連絡ください。

#### 照会用情報

- ●メール表題:【実務経験の証明】不具合の報告(問い合わせ者グローバルアカウント番号)
- ●連絡先: cia-mailassistance@iiajapan.com

① グローバルアカウント番号 ②英文氏名 ③CCMS 登録メールアドレス ④これが現職です にチェックが入るかどうか ⑤開始年月: ⑥終了年月: ⑦雇用主: ⑧職位: ⑨主な業務: ⑩市区町村名: ⑪国名: 迎都道府県名: ※ 複数の勤務先で認定に必要な実務経験を満たしている場合、それぞれの情報のご連絡をいただ きますようお願いいたします。 ③実務経験証明者の立場: (4) 実務経験証明者氏名: 15実務経験証明者の希望言語: 16実務経験証明者のEメールアドレス:

▶ 証明者の画面に表示される氏名が間違っている

⇒インターネットブラウザの自動翻訳機能を OFF にしてください。氏名をローマ字で登録した場合、誤った 漢字氏名に翻訳されているものが表示されたり、文章がおかしい日本語になる可能性がございます。

# CCMS – 認定資格受験者管理システム

**使用マニュア**ル

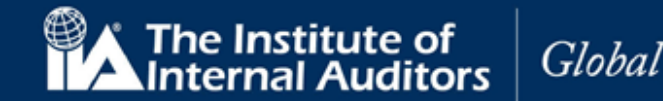

#### 18. 試験の登録と予約

各パート受験の手続きを開始する場合には、先に受験料のお支払いが必要になります(初回・再受験共に)。

CCMS にて試験登録を行う前に、日本内部監査協会宛に各種料金のお支払いが必要です。 受験料の支払いをされていない場合には、日本内部監査協会 HP にアクセスいただき、先に支払いの手続きを 行っていただきますようお願いいたします。

#### CCMS よりお支払いを頂くことはできませんのでご注意ください。

日本内部監査協会の CIA ページ最下段に支払いに関する案内(オンラインでのクレジット決済用のリンク・振込用申込書へのリンク)を掲載しております。

●リンク先ページ下部に掲載⇒ https://www.iiajapan.com/leg/certifications/CIA/

各種申込およびお支払い方法は、以下の2通りとなっております。

①振込で支払を行い、申込書と振込明細を日本内部監査協会に郵送する②クレジットカードを利用し、オンラインのみでの手続きを行う

1週間前後で IIA 国際本部から CCMS に登録されておりますメールアドレス宛にメールが届きます。そちらを 受信されましたら、試験の登録・予約手続きを進められるようになります。

受験申込受付に際し IIA 国際本部と連携が行われる関係上、メールの配信に約7日ほど所要いたしますのでご 了承ください。

メールが届かない場合でも、手続きが可能な状態へと CCMS の設定は切り替わりますので、直接サインインしていただいてお手続きを進めていただくことも可能でございます。

※メールが届かないときの対応は<u>6ページ</u>をご参照ください。 ※お支払い完了前に「登録」を押して手続きを進めようとした場合、以下の画面が表示されます。

#### 注意

You must contact your local affiliate to initiate this transaction. Once payment has been processed, you will receive an email communication with instructions to complete this transaction.

Czech Republic ciia@interniaudit.cz | +222 263 761 Indonesia info@iia-indonesia.org | +62 21 8378 2174 Korea gyjin@iiakorea.or.kr | +82 02-3487-1952 Japan cia-mailassistance@iiajapan.com | +81 (3) 6214-2232 Thailand auditor@theiiat.or.th | +66 2 712 9124

# CCMS – 認定資格受験者管理システム

使用マニュアル

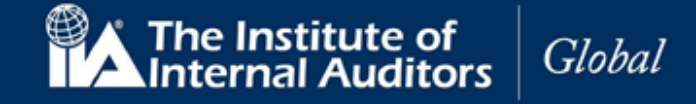

支払い完了後、CCMSのホームページの「プログラムの管理」をクリックして、試験の登録と予約をおこなってください。下記の例では、ナビゲーション・チェックリストの「試験」の下に公認内部監査人(CIA)の3つのパート試験のロックが解除されています。

| Manager                                                                                                    | nent System                                                                                       |                            | Japanese - 日本語                    |
|----------------------------------------------------------------------------------------------------|---------------------------------------------------------------------------------------------------|----------------------------|-----------------------------------|
| -ム リソース                                                                                                    | お問い合わせ ヘルプ                                                                                        | 注文履歷                       |                                   |
| レビューして<br>グログラム要件、試験<br>ください。                                                                                                    | 提出の登録、試験の予約管理を                                                                                    | 完了または闘                     | 荒するためには、進捗状況チェックリスト左側にあるボックスを選択して |
| <ul> <li>中課</li> <li>金 保護に関する適格性</li> <li>条双</li> <li>学歴</li> <li>6 御写良付身分延明書</li> <li>推薦状</li> <li>6 特別な安備</li> <li>レて提出</li> </ul> | プログラム<br>CIA<br>学歴の証明<br>学士号(大学<br>教育機関名<br>〇〇大学<br>取得日<br>1 March 2000<br>実務経験の<br>監査三郎<br>身分証明書 | 卒業)<br>)<br>明              |                                   |
|                                                                                                    | 政府発行運転<br>倫理に関する<br>いいえ、過去<br>はありません                                                              | 免許証<br>適格性<br>に法律違反行為<br>。 | 9等により有罪判決を受けた、または正式に起訴されたこと       |
| ▲ 実務経装                                                                                                    | 推薦状<br>監査次郎<br>特別な設備<br>いいえ                                                                       |                            |                                   |

18.1 「CIA パート1」をクリックしてください。試験登録と予約画面が表示され、資格の状況が「受験可能」となっています。

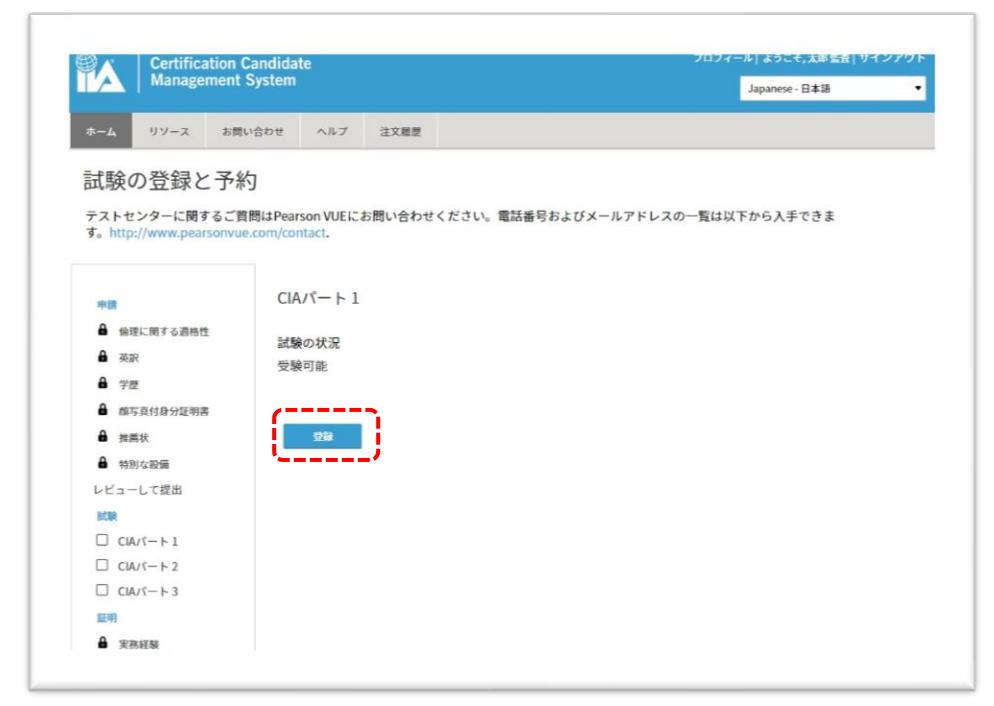

18.2 「登録」をクリックしてください。

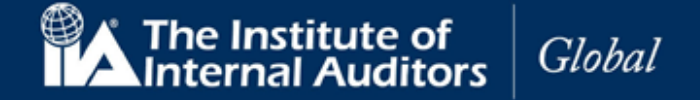

# 受験料の支払いを行っただけでは試験の予約はできません。 ご自身の CCMS アカウントにサインインしていただき、登録を完了させてください。

18.3 秘密保持契約ならびに一般利用規約のページが表示されます。

| Management S  | vstem                                          |                                         |
|---------------|------------------------------------------------|-----------------------------------------|
|               | ,                                              | Japanese - 日本语                          |
| ホーム リソース お問い  | 合わせ ヘルプ 注文履歴                                   |                                         |
| 秘密保持契約なら      | びに一般利用規約                                       |                                         |
|               |                                                |                                         |
|               |                                                |                                         |
| 申請            |                                                |                                         |
| ▲ 倫理に関する連格性   | 本試験は機密扱いであり、法律で保護されて                           | こいます。いかなる目的であっても、                       |
| ● 英訳          | 子的または機械的、形式または手段を問わ?                           | は別計可なした、ロ連または首面、電<br>が、本試験のすべてまたは一部を開   |
| ₿ 学歴          | 示、出版、複製、または送信することは明え                           | いに禁止されています。                             |
| ▲ 顔写真付身分証明書   | 上述のような実際の違反が発生した場合また<br>はIIIムがそのような各違反によって重大かつ | とは違反が予想される場合に、あなた<br>Ji復不能な損害を被ること、および適 |
| ▲ 推薦状         | 切な法的救済措置が受けられないことを承知                           | ロしています。さらに、そのような違                       |
| 時別な設備         | 反により、認定資格の取消、認定資格の今後<br>量による会員資格の停止または取消の可能    | &の候補者としての眞格喪矢、IIAの茲<br>Éがあることを承知しています。  |
| レビューして提出      | これら諸条件への同意を拒否した場合、統行                           | うすることはできません。                            |
| 試験            | 以下のボックスをクリックして、本契約の                            | 作に同意してください。チェックボ                        |
| CIA/(-+1      | ックスをチェックせずに続けしようとする。                           | こ、本问恵事頃に同恵しないことにな                       |
| □ CIA/ (- F 2 |                                                |                                         |
| CIA/9-1-3     |                                                |                                         |
| 証明            |                                                |                                         |
|               |                                                |                                         |

- 18.4 「機密保持契約ならびに一般利用規約」を読んでください。
- 18.5 「同意します」にチェックを入れ、「続ける」をクリック。

「試験の登録と予約」画面が表示されます。

ご登録いただいた受験パートの有効期限が表示されますのでご確認ください。 ※パート試験の有効期限は日本内部監査協会からは確認できませんのでご了承ください。

# 【お知らせ】

- IIA のルールにより、再受験の際は前回受験時より 30 日経過しないと受験できません。
  - > 30 日経過前に申込・支払をしてしまった場合
     → 30 日空けた後に予約を入れていただき、受験していただきます。
- プログラムの有効期間中に同じパートを繰り返し受験できる回数は最大 8 回でございます。
  - ▶ もしも8回に達した場合は、既存のプログラムを中断し、新規 CIA 登録を行います。
  - ▶ その際は、既に合格された他のパートの合格も取消となりますのでご了承ください。
  - ▶ 8回に達し、新規登録希望の場合は、CCMSのヘルプよりその旨お知らせください。

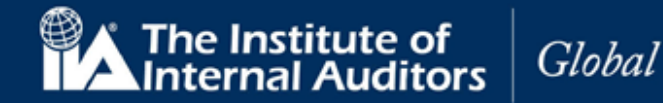

18.6 「予約」(または「予約の管理」)をクリック。

| 🔮 🖍 🕴 Cert                                                                                                    | Certification Candidate<br>Management System                                                               |                                                                      |              | プロフィール  ようこそ,太郎 監査  サインアウト       |
|----------------------------------------------------------------------------------------------------|----------------------------------------------------------------------------------------------------|----------------------------------------------------------------------|--------------|----------------------------------|
| Mar                                                                                                    |                                                                                                    |                                                                      |              | Japanese - 日本語                   |
| ホーム リソー                                                                                                    | く お問い合わせ                                                                                                   | ヘルプ                                                                  | 注文履歷         |                                  |
| 試験の登録                                                                                                    | まと予約                                                                                                    |                                                                      |              |                                  |
| テストセンタート<br>す。http://www                                                                                                    | 関するご質問はPea<br>pearsonvue.com/co                                                                            | rson VUEにま<br>intact.                                                | 6問い合わせ       | ください。電話番号およびメールアドレスの一覧は以下から入手できま |
| 中間<br>▲ 倫理に関する<br>▲ 英沢<br>▲ 英沢<br>▲ 学歴<br>▲ 御写真付得分<br>▲ 推薦状<br>▲ 特別な設備<br>レビューして提出<br>比較<br>□ CIA/(~ ト 1<br>□ CIA/(~ ト 2<br>□ CIA/(~ ト 3<br>正明<br>■ 学歴<br>▲ 第三戦時<br>▲ 第三戦時<br>本戦時<br>▲ 第三戦時<br>▲ 第三戦時<br>▲ 第三戦時<br>本戦時<br>▲ 第三戦時<br>▲ 第三戦時<br>本戦時<br>▲ 第三戦時<br>本戦時<br>本戦<br>本戦 | CI/<br>148性<br>一 武馬<br>登量<br>三<br>武馬<br>名<br>5<br>5<br>5<br>5<br>5<br>5<br>5<br>5<br>5<br>5<br>5<br>5<br>5 | Aパート1<br>後の状況<br>禄済<br>後期間の開始<br>March 2020<br>後期間の終了<br>eptember 20 | 120<br>試験の延長 |                                  |

#### 試験の予約

ピアソン VUE の試験予約のページが表示されます。

18.7 「次へ」をクリック。

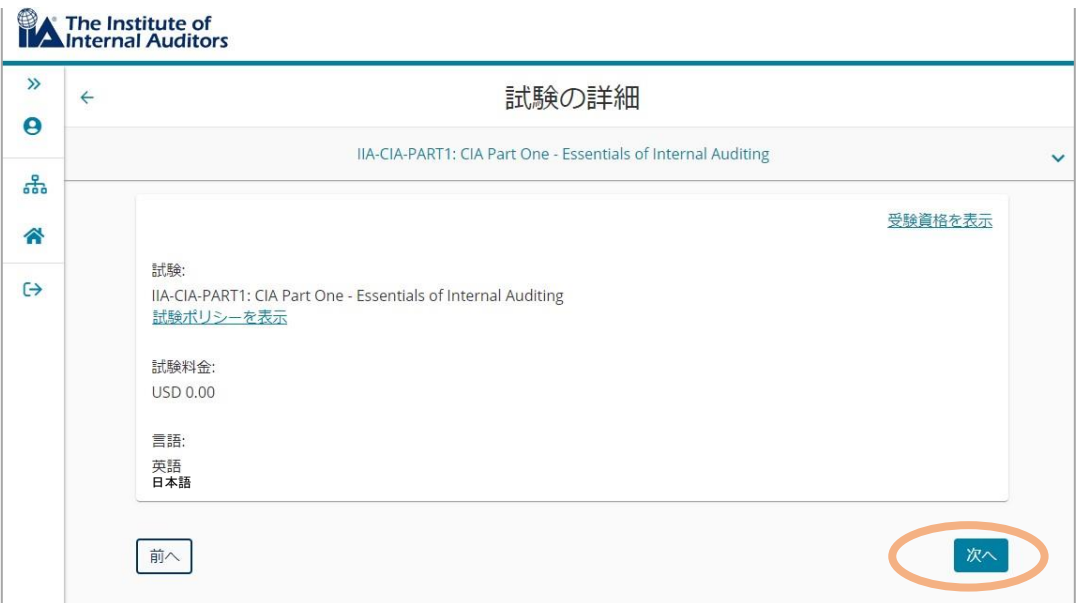

# CCMS – 認定資格受験者管理システム

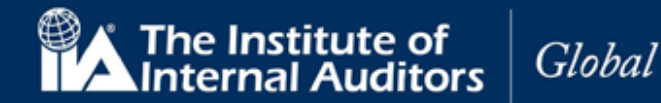

**使用マニュア**ル

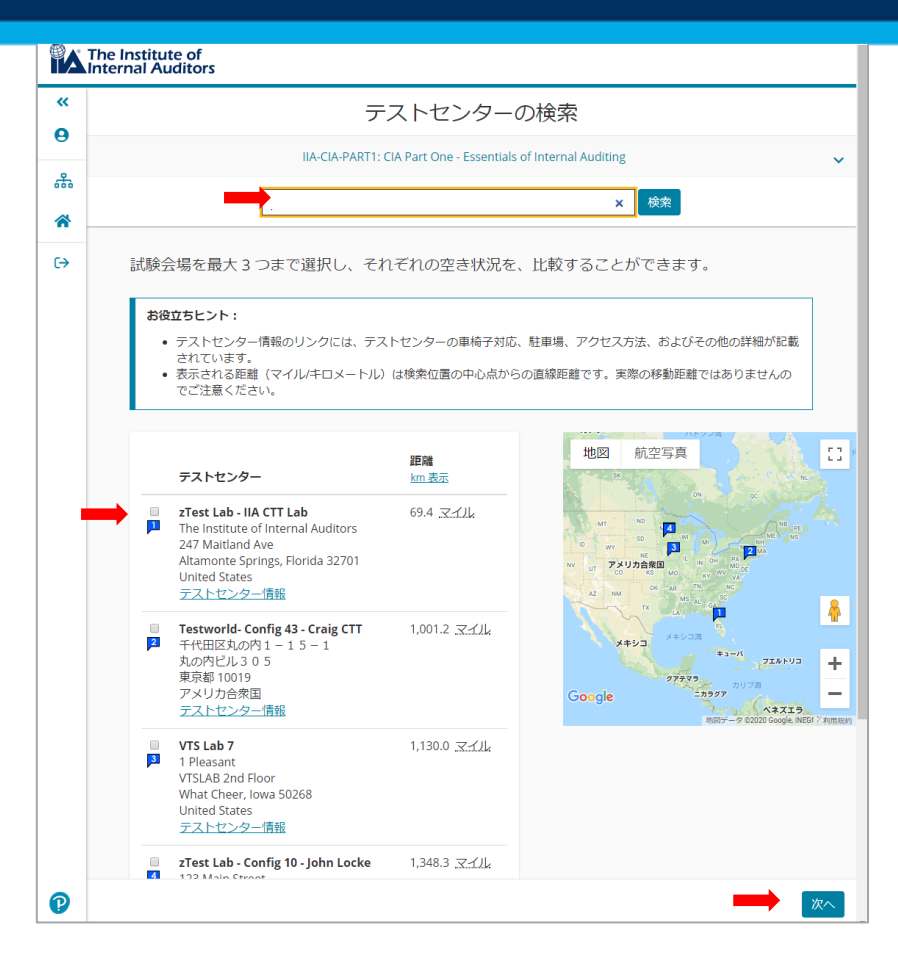

18.8 地域名を入力し、「検索」をクリック。検索結果から任意の会場を選択し、「次へ」をクリック。

| <b>+</b> | -                                                             | 予約の検索       |                       |      |        |    |    |    |
|----------|---------------------------------------------------------------|-------------|-----------------------|------|--------|----|----|----|
|          | IIA-CIA-PART1: CIA Part One - Essentials of Internal Auditing |             |                       |      |        |    |    |    |
| •        | Testworld- Config 43 - Craig CTT<br>千代田区丸の内1-15-1             | 日付を<br>選択可能 | 選択<br><sup>認安験・</sup> | 予約日か | ない場合   | ì  |    |    |
| >        | 丸の内ビル305<br>東京都 10019                                         | <           |                       | 2    | 020年 3 | 月  |    | >  |
|          | アメリカ合衆国                                                       | в           | 月                     | 火    | 水      | 木  | 金  | ±  |
|          | テストセンターの変更                                                    | 1           | 2                     | 3    | 4      | 5  | 6  | 7  |
|          |                                                               | 8           | 9                     | 10   | 11     | 12 |    | 14 |
|          |                                                               |             |                       | 17   | 18     | 19 | 20 | 21 |
|          |                                                               | 22          | 23                    | 24   | 25     | 26 | 27 | 28 |
|          |                                                               | 29          | 30                    | 31   |        |    |    |    |

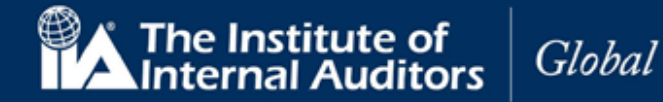

| ← 予約の検索                                                        |                                                        |                                                     |                                                                                                    |                                                                 |                                             |                                                               |                                                                   |                                |
|----------------------------------------------------------------|--------------------------------------------------------|-----------------------------------------------------|----------------------------------------------------------------------------------------------------|-----------------------------------------------------------------|---------------------------------------------|---------------------------------------------------------------|-------------------------------------------------------------------|--------------------------------|
|                                                                | IIA-CIA-PART1: CIA P                                   | art One - Essentials of I                           | nternal                                                                                                 | Auditing                                                        | 5                                           |                                                               |                                                                   |                                |
| <b>Testworld- Config 43 - Craig CTT</b><br>千代田区丸の内 1 - 1 5 - 1 | Testworld- Config 43 - Craig CTT<br>千代田区丸の内1 – 1 5 – 1 | 日付を選択<br>選択可能な受験予約日がない場合                            |                                                                                                    |                                                                 |                                             |                                                               |                                                                   |                                |
| 丸の内ビル305<br>東京都10019<br>アメリカ合衆国                                | <                                                      |                                                     | 2                                                                                                    | 020年 3                                                          | 月                                           |                                                               | >                                                                 |                                |
|                                                                | в                                                      | 月                                                   | 火                                                                                                    | 水                                                               | 木                                           | 金                                                             | ±                                                                 |                                |
|                                                                | テストセンターの変更                                             |                                                     | 2                                                                                                    | 3                                                               | 4                                           | 5                                                             | 6                                                                 | 7                              |
|                                                                |                                                        | 8                                                   | 9                                                                                                    | 10                                                              |                                             |                                                               |                                                                   | 14                             |
|                                                                |                                                        |                                                     |                                                                                                    | 17                                                              | 18                                          | 19                                                            | 20                                                                | 21                             |
|                                                                |                                                        |                                                     |                                                                                                    |                                                                 |                                             | 26                                                            | 27                                                                | 20                             |
|                                                                |                                                        | 22<br>29<br>カレンダ・<br>きるよう(                          | 23<br>30<br>-から日1<br>こなってい                                                                              | 24<br>31<br>対を選択し<br>います。                                       | 25<br>ノてくださ                                 | 20                                                            | な日付だ                                                              | <br>け選択 <sup>-</sup>           |
|                                                                |                                                        | 22<br>29<br>カレンダ・<br>きるよう(<br>予約可)<br>件: Test       | 23<br>30<br>-から日付<br>こなってい<br>能スケジ<br>:world-                                                           | 24<br>31<br>対を選択し<br>います。<br>シュールの<br>Config 4                  | 25<br>、てくださ<br>の開始時i<br>3 - Craig           | 20<br>sい。可能<br>刻: 202<br>; CTT                                | 27<br>な日付だ<br>0年3月1                                               | レ<br>は選択 <sup>-</sup><br>17日 条 |
|                                                                |                                                        | 22<br>29<br>カレンダ<br>きるよう(<br>予約可)<br>件: Test<br>時間表 | 23<br>30<br>-から日f<br>こなってい<br>能スケジ<br>world-<br>示: Am                                                   | 24<br>31<br>対を選択し<br>います。<br>ジュールの<br>Config 4<br>erica/Ne      | 25<br>、てくださ<br>D開始時<br>3 - Craig<br>ww_York | 20<br>:い。可能<br>刻: 202<br>; CTT<br>- EDT <mark>2</mark> 4      | 27<br>な日付だ<br>0年3月1<br>1時間表<br>午後                                 | レ<br>は選択で<br>7日条               |
|                                                                |                                                        | 22<br>29<br>カレンダ<br>きるよう(<br>予約可)<br>件: Test<br>時間表 | 23<br>30<br>-から日付<br>こなってい<br>能スケジ<br>:world-<br>示: Am<br>午前<br>05:00 <sup>2</sup>                      | 24<br>31<br>対を選択し<br>います。<br>ウユールの<br>Config 4<br>erica/Ne<br>j | 25<br>、てくださ<br>)開始時<br>3 - Craig<br>ww_York | 20<br>:い。可能<br>刻:202<br>; CTT<br>- EDT <mark>2</mark> 4<br>12 | 27<br>な日付だ<br>0年3月1<br>9時間表表<br>午後<br>:00 午後<br>15 午後             | 28<br>け選択で<br>17日条             |
|                                                                |                                                        | 22<br>29<br>カレンダ・<br>きるよう<br>件: Tess<br>時間表;        | 23<br>30<br>-から日4<br>こなってい<br>能スケジ<br>world-<br>示: Am<br>午前<br>05:00 <sup>2</sup><br>05:15 <sup>2</sup> | 24<br>31<br>すを選択し<br>シュールの<br>Config 4<br>erica/Ne<br>す<br>干前   | 25<br>D開始時<br>3 - Craig<br>ew_York          | 20<br>30、可能<br>301:202<br>301<br>- EDT 24<br>12<br>12<br>12   | 27<br>な日付だ<br>0年3月1<br>時間表表<br>00 午後<br>00 午後<br>30 午後            | 23<br>け選択す<br>7日条              |
|                                                                |                                                        | 22<br>29<br>カレンダ・<br>含るよう(<br>件: Tesi<br>時間表:       | 23<br>30<br>-から日<br>になってい<br>能スケジシ<br>world-<br>元: Am<br>午前<br>05:00 4<br>05:15 4<br>05:30 4            | 24<br>31<br>対を選択し<br>ジェールしの<br>Config 4<br>F前<br>干前<br>干前       | 25<br>つ間始時i<br>3 - Craig<br>ww_York         | 20<br>刻 : 202<br>CTT<br>- EDT 24<br>12<br>12                  | 2,<br>な日付だ<br>0年3月1<br>4時間表<br>4時間表<br>400 午後<br>415 午後<br>430 午後 | 20<br>け選択で<br>7日条              |

18.9 選択したテストセンターの予約希望日と時間を選択。

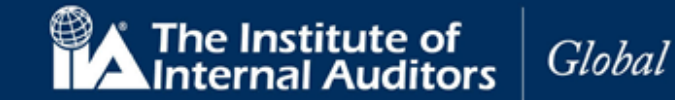

18.10 予約日時を確認して「次へ」をクリック。

| 連絡尤肩散をよく読んで雑誌してのさ、試験当日の問題にならないようにしてください。                                                              |                                                                                                    |                                       |  |  |  |
|----------------------------------------------------------------------------------------------------|----------------------------------------------------------------------------------------------------|---------------------------------------|--|--|--|
| 試験概要                                                                                                  | 受験日時・場所                                                                                                    | 試験料金 編<br>集                           |  |  |  |
| <b>試験</b><br>IIA-CIA-PART1: CIA Part One - Essentials of<br>Internal Auditing<br>言語: 英語<br>所要時間: 10 分 | <ul> <li>受験予約</li> <li>2020年3月17日</li> <li>開始時間: 12:30 午後 EDT</li> <li>予約の変更</li> <li>場所</li> <li>Testworld- Config 43 - Craig CTT</li> <li>千代田区丸の内1 - 1 5 - 1</li> <li>丸の内ビル3 0 5</li> <li>東京都 10019</li> </ul> | 0.00 <u>剤</u><br>餘                    |  |  |  |
| 連絡先情報の確認<br>▲ 受験時に提示された本人確認書類と氏名が正<br>自分の情報を更新。<br>氏名:<br>Taro Kansa<br>電話番号:<br>+81 03-6214-2232     | アメリガ音求国<br><u>テストセンターの変更</u><br>確に一致しなければなりません。一致しない場合                                                                                                    | 合、受験が認められません。                         |  |  |  |
| 連絡先情報の確認<br>▲ 受験時に提示された本人確認書類と氏名が正<br>自分の情報を更新。<br>氏名:<br>Taro Kansa<br>電話番号:<br>+81 03-6214-2232     | アメリカ音楽画<br>デストセンターの変更<br>確に一致しなければなりません。一致しない場合<br>支払金額の合計                                                                                                    | 合、受験が認められません。                         |  |  |  |
| 連絡先情報の確認<br>▲ 受験時に提示された本人確認書類と氏名が正<br>自分の情報を更新。<br>氏名:<br>Taro Kansa<br>電話番号:<br>+81 03-6214-2232     | アメリガ音求国<br><u>テストセンターの変更</u><br>一確に一致しなければなりません。一致しない場合<br>支払金額の合計                                                                                                    | 合、受験が認められません。<br>小計: 0.00             |  |  |  |
| 連絡先情報の確認<br>▲ 受験時に提示された本人確認書類と氏名が正<br>自分の情報を更新。<br>氏名:<br>Taro Kansa<br>電話番号:<br>+81 03-6214-2232     | アメリガ音末国<br>デストセンターの変更<br>一確に一致しなければなりません。一致しない場合<br>支払金額の合計                                                                                                    | 合、受験が認められません。<br>小計: 0.00<br>税金: 0.00 |  |  |  |

# CCMS – 認定資格受験者管理システム

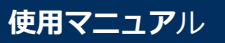

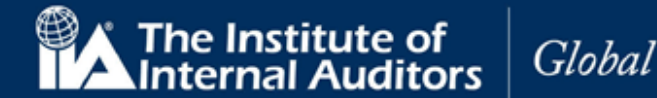

## 18.11 受験のポリシー画面が表示されるので、内容を確認の上「同意します」をクリック。

ポリシーに同意する ж Institute of Internal Auditors ポリシー 受験当日のご案内 試験当日は、試験開始前に受付手続きがございますので、試験開始時間の30分前までに試験会場に到着して ください。 遅れた場合、当日受験できない場合があります。受験が許可されるために、受付で以下のもの を必ずご提示下さい。 受験許可証に記載されている受験者様のお名前と一致する有効な写真付き身分証明証(IIAが認めている身分 証明証についてはhttp://pearsonvue.com/policies/1.pdfをご確認下さい)。 IIAから送られてきた登録完了のお知らせと試験予約確認書をプリントし、試験当日お持ち頂く事をお勧めし ます。 また受験に来なかった場合、身分証明証が必要条件を満たしていないため受験が許可されなかった場合、試 験予約時間に15分以上遅刻し入室が許可されなかった場合も、受験料は返金されません。バッグ、本、 ート、携帯電話、ポケットベル、腕時計、財布等を含める全ての私物を試験室へ持込むことは禁止されてい ます。 予約変更に関して 一度予約を完了した後、予約変更する場合75米ドルが課金されます。予約変更・キャンセルの受付期限は、 予約した試験の時間の48時間前までです。受付日を過ぎての試験日時・テストセンターの予約変更・キャン セルは一切できません。予約した日時にテストセンターに受験しに来なかった場合、欠席とみなされます。 その場合、受験登録は無効となり、受験を希望する場合は、受験料を支払って再申込しなければなりませ his キャンセルに関して ー度予約を完了した後、キャンセルする場合75米ドルが課金されます。 予約変更・キャンセルは、予約した 試験時間の48時間前に手続きが必要となります。受付日時を過ぎての試験日時・テストセンターの予約変 更・キャンセルは一切できません。予約した日時にテストセンターに受験しに来なかった場合、欠席とみな されます。その場合、受験登録は無効となり、受験を希望する場合は、受験料を支払って再申込しなければ なりません。 キャンセル 同意します

18.12 予約内容を再確認して「予約内容の確定」をクリック。登録メールアドレスに確認メールが 送信されます。

| もう少しで完了です…                                                             |                                                                                                    |          |  |  |  |  |  |
|------------------------------------------------------------------------|----------------------------------------------------------------------------------------------------|----------|--|--|--|--|--|
| 試験概要                                                                   | 受験日時・場所                                                                                                    | 試験料金     |  |  |  |  |  |
| 試験<br>IIA-CIA-PART1: CIA Part One - Essentials of<br>Internal Auditing | <b>受験予約</b><br>2020年3月17日<br>開始時間: 12:30 午後 EDT                                                              | 0.00     |  |  |  |  |  |
| 言語: 英語<br>所要時間: 10 分                                                   | <b>場所</b><br>Testworld- Config 43 - Craig CTT<br>千代田区丸の内 1 – 1 5 – 1<br>丸の内 ビル 3 0 5<br>東京都 10019<br>アメリカ合衆国 |          |  |  |  |  |  |
| 試験                                                                     | 合計                                                                                                    |          |  |  |  |  |  |
| 氏名:<br>Taro Kansa                                                      | 小時:                                                                                                    | 0.00     |  |  |  |  |  |
| Candidate ID:                                                          | 消費税:                                                                                                    | 0.00     |  |  |  |  |  |
| 3015317                                                                | 支払金額の合計:                                                                                                    | USD 0.00 |  |  |  |  |  |
|                                                                        |                                                                                                    | USD 0.00 |  |  |  |  |  |
| 前へ キャンセル                                                               |                                                                                                    |          |  |  |  |  |  |

www.globaliia.org 53

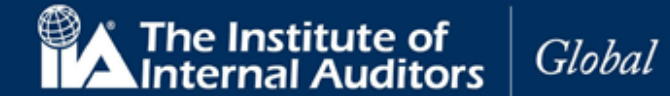

#### 参考:

試験会場の混雑具合・予約の変更・キャンセルのお問い合わせ・自宅からのオンライン受験・受験時の選択言語 などのお問い合わせは以下のピアソン VUE カスタマーサービスにお問い合わせください。

# ピアソン VUE カスタマーサービス

- ▶ 電話番号 (通話料無料): 0120-355-173
- ▶ 営業時間 9:00~18:00 (土・日・祝日 および 年末年始を除く)
- ※ 上記の電話番号がご利用になれない場合: 03-6743-6643 ※ 電話が混み合っている場合は、問合わせフォームをご利用いただくか FAQ をご覧ください。

※ピアソン VUE ホームページ内問い合わせ関連情報掲載ページ: リンク先 ⇒ https://www.pearsonvue.co.jp/Test-takers/Customer-service.aspx

日本内部監査協会の「よくある質問」14 ページ以降にも予約のキャンセルに関して記載がございますので こちらも併せてご確認ください。

⇒ https://www.iiajapan.com/leg/pdf/certifications/cia/IIA\_Certification\_faq.pdf

# 【お知らせ】

ピアソン VUE のマイプロファイル内の住所欄、都道府県が誤って表示されるバグが発生しております。

- ▶ 一部の例:
  - ◆ 東京都 → 福岡県
  - ◆ 神奈川県 → 山梨県

IIA 国際本部より、修正されるまでかなりの時間を要するとの通達が届いております。 なお、このマイプロファイルの誤表記は受験には特に影響がないことが確認できております。 このままの状態にしておいて差し支えございませんのでご安心ください。

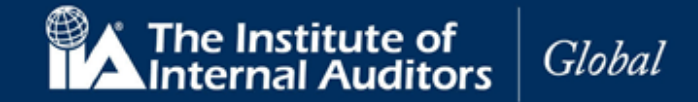

# ヘルプ/案件管理(手続き上の問題、ご質問など)

これまでのメールによる質問に代わって、ヘルプ機能を利用すると、IIA 国際本部のサポートヘルプデスクに直接連絡が可能になりました。 質問を送信したり、既存の質問の更新や、キャンセルができます。

CCMS のユーザー個人が直接 IIA 国際本部と連絡を取れますので、お問い合わせされる際にはぜひこちらもご検討ください。

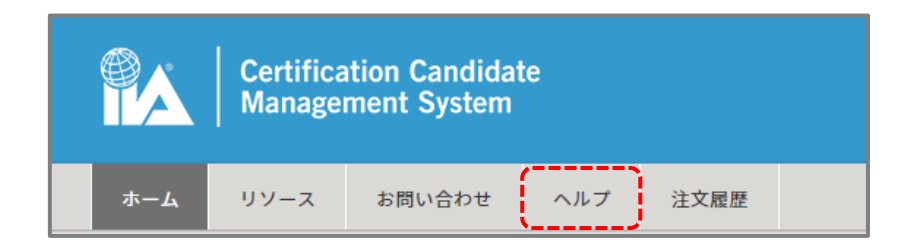

### 案件管理にアクセスするには:

上部のナビゲーション/メニューバーから「ヘルプ」をクリックします。 案件管理ページが表示されます。

| Certification Candidate<br>Management System |                 |        |     |      |  |  |  |
|----------------------------------------------|-----------------|--------|-----|------|--|--|--|
| ホーム                                          | リソース            | お問い合わせ | ヘルプ | 注文履歴 |  |  |  |
| 案件 <sup>6</sup><br>-                         | 管理              |        |     |      |  |  |  |
| 案件はあ<br>新規案                                  | oりません。<br>3件を開く |        |     |      |  |  |  |

「新規案件を開く」をクリックすると、以下の画面が表示されます。

| 説明       |    |   |  |
|----------|----|---|--|
|          |    |   |  |
| カテゴリ     |    |   |  |
| 申込書および受験 | 資格 | • |  |
| サブカテゴリ   |    |   |  |
| 書類       |    | • |  |
|          |    |   |  |
|          |    |   |  |

www.globaliia.org 55

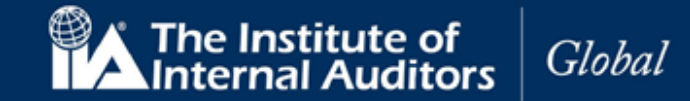

以下の項目にそれぞれ入力し、「案件を開く」をクリックしてください。

| 実務経験証明書の件                                                     |   |
|---------------------------------------------------------------|---|
|                                                               | _ |
| 胡                                                             | _ |
| <u>切回受験申込時に実務経験証明書を提出済み</u><br>ですが、未提出となっています。ご確認いた<br>だけますか。 | * |
| コテゴリ                                                          | _ |
| 申込書および受験資格                                                    | • |
| ナブカテゴリ                                                        |   |
|                                                               | • |
| 状況の誤り                                                         |   |

| 案件名    | (必須)           | 題名を入力。                 |
|--------|----------------|------------------------|
| 説明     | (必須)           | 説明を入力。                 |
| カテゴリ   | ドロップダウンリスト(必須) | ドロップダウンリストよりカテゴリを選択。   |
| サブカテゴリ | ドロップダウンリスト(必須) | ドロップダウンリストよりサブカテゴリを選択。 |

記入例

- ・案件名:「推薦状が保留中のままです」「実務経験証明者のメールアドレス変更」等
- ・説明:「〇月〇日に推薦状承認のメールを受取り48時間経過しましたが保留中のままです。 ご確認をお願いいたします。」

※日本語で記載していただいて差し支えございません。

案件が登録されたことを示す画面が表示されます。

| 案件管理<br>- |          |               |    |    |
|-----------|----------|---------------|----|----|
| 肩書        | 状況       | 開始日           |    |    |
| 実務経験証明書の件 | 管理者の対応待ち | 16 March 2020 | 詳細 | 取消 |
| 新規案件を開く   |          |               |    |    |

CCMS - 認定資格受験者管理システム 使用マニュアル

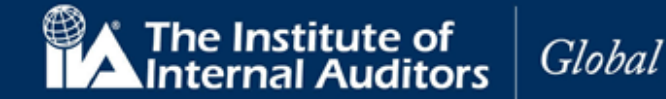

「詳細」で、案件名、管理者の対応状況、日付が表示されます。

IIA のサポートヘルプデスクからコメントがあった場合は、受験者宛てに CCMS にアクセスして回答を確認するよう案内するメールが送信されます。内容は本ページにて表示されます。

ヘルプデスクからのコメントに対して、追加の連絡事項がある場合は「回答」に文字を入力して「保存」を選 択すると、ヘルプに追加情報を投稿できます。

#### 【表示内容】

- 案件番号 ※システムの仕様上自動生成されます。
- 顧客 ID(グローバルアカウント番号)
- 顧客氏名
- カテゴリ ※案件を開いたときに入力したものです
- サブカテゴリ ※案件を開いたときに入力したものです
- 案件名 ※案件を開いたときに入力したものです
- 説明 ※案件を開いたときに入力したものです
- 回答

| 案件番号                                           | 1 |
|------------------------------------------------|---|
| CAS-00417-R2Z3B5                               | l |
| 顧客ID                                           | l |
| 3015317                                        | l |
| 顧客名                                            | l |
| 太郎監査                                           | l |
|                                                | l |
| カテゴリ                                           | l |
| 申請および申請資格 証明書および記章 試験登録 ▼                      | l |
| サブカテゴリ                                         | l |
| 状況の誤り                                          | l |
|                                                | l |
| 案件名                                            | l |
| 実務経験証明書の件                                      | l |
|                                                | l |
| 説明                                             | l |
| 初回受験申込時に実務経験証明書を提出済みですが、未提出となっています。ご確認いただけますか。 | l |
|                                                | l |
| 回答                                             | l |
|                                                | l |
|                                                | l |
|                                                |   |
|                                                |   |
| 戻る 保存 解決                                       |   |

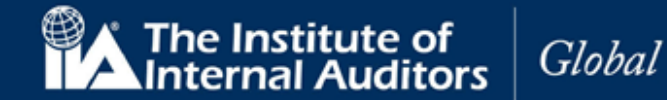

# 延長の手続き

**CIA 試験プログラムの延長(1 年)・パート試験受験有効期限の延長(75 日)**が可能でございます。 延長は、当協会のホームページより受け付けております。

期限延長には、遅くても試験プログラムの有効期限が終了する(弊協会の)5 営業日前までにお手続きが完了 していることが必要になります。

# 遅くても試験プログラムの有効期限が終了する(弊協会の)5 営業日前までに、当協会へ支払い手続きが完了 するよう手続きをお願いします。

※振込での支払の場合、振込手続き完了後、申込書と振込控えが到着(-必着-)

申込方法・登録の流れは CIA パート試験等と同一です。 注: CCMS よりお支払いを頂くことはできませんのでご注意ください。 日本内部監査協会の CIA ページ最下段に支払いに関する案内(オンラインでのクレジット決済用のリンク・振 込用申込書へのリンク)を掲載しております。 そちらをご参照の上、お手続きを進めてください。

●リンク先ページ下部に掲載⇒ https://www.iiajapan.com/leg/certifications/CIA/

各種申込およびお支払い方法は、以下の2通りとなっております。

①振込で支払を行い、申込書と振込明細を日本内部監査協会に郵送する②クレジットカードを利用し、オンラインのみでの手続きを行う

1週間前後で IIA 国際本部から CCMS に登録されておりますメールアドレス宛にメールが届きます。CCMS 内 で延長ボタンを押すことができるようになります。

# 「試験プログラムの有効期限」→

「受験申込中のプログラム」の画面の中にございます「プログラムの延長」をクリックしてください。

|           | 受験申込中のプロ          | コグラム  |
|-----------|-------------------|-------|
|           | 公認内部監査人(          | (CIA) |
| プログラムの    | 状況:承認済            |       |
| プログラムの    | 有効期限:8 March 2023 |       |
| 実務経験の証    | 明:承認済             |       |
| CIAパート 1: | 受験可能              |       |
| CIAパート 2: | 受験可能              |       |
| CIAパート 3: | 受験可能              |       |
| プログラムの研   |                   |       |
| 7日77日01座  |                   |       |
|           | / <b>●</b> 佐田     |       |
|           | ムの管理              |       |

CCMS - 認定資格受験者管理システム 使用マニュアル

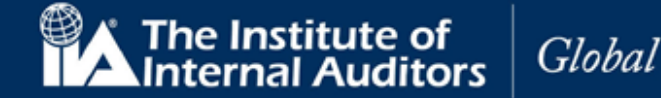

# 「パート試験受験有効期限の延長(75日)」→

「プログラムの管理」より、該当するパートのページを開いて頂き、「延長」ボタンを押しましたら延長手 続きは完了となります。ご自身で必ず「延長」ボタンを押していただきますようお願いいたします。

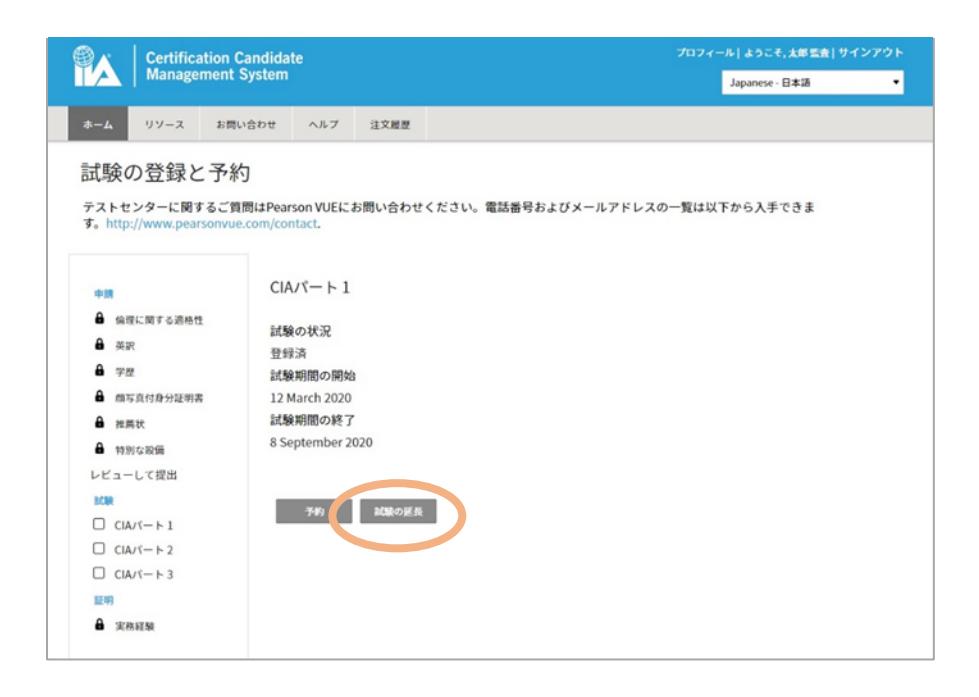

申込受付に際し IIA 国際本部と連携が行われる関係上、メールの配信に約7日ほど所要いたしますのでご了承 ください。

メールが届かない場合でも、手続きが可能な状態へと CCMS の設定は切り替わりますので、直接サインインしていただいてお手続きを進めていただくことも可能でございます。

※メールが届かないときの対応は6ページをご参照ください。

#### 参考

特別な事情(病気・妊産婦・親族の死亡・紛争・自然災害・徴兵)がある場合のみ、試験プログラムまたは各 パート試験の有効期限が1回に限り無料で延長される場合があります。該当する事情がある場合には、CCMS のヘルプより新規案件を開いていただきますようお願いいたします。

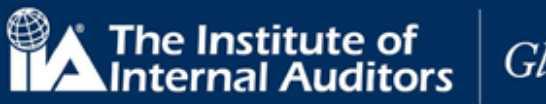

Global

# 皆様からのお申込みをお待ちしております。

www.globaliia.org 60